# "退休住院计划" 单位团体线上参保操作手册

上海市职工保障互助会

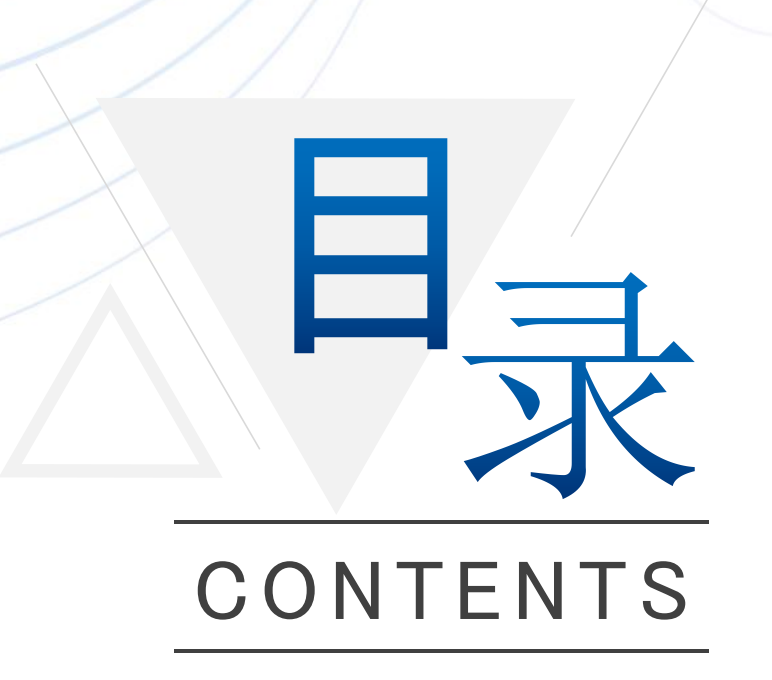

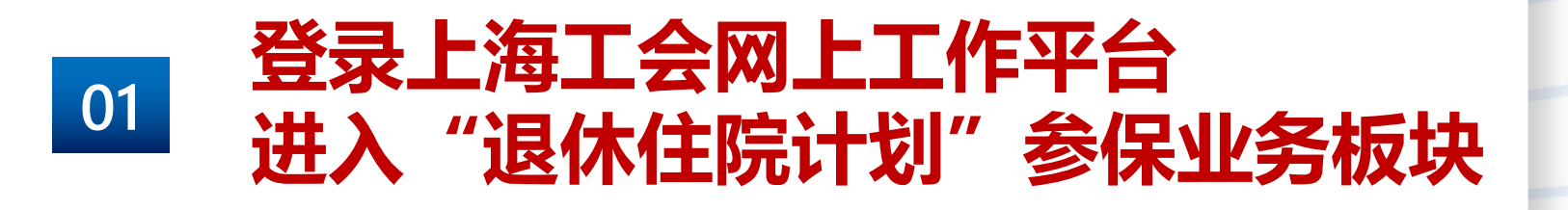

02 维护经办人信息

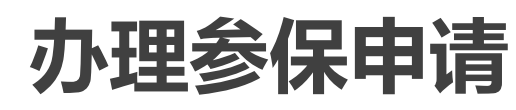

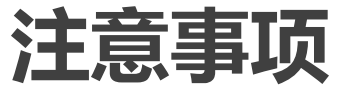

- • • • •
- • • •
- •••••
- • • • •

# 一、登录上海工会网上工作平台 进入"退休住院计划"参保业务板块

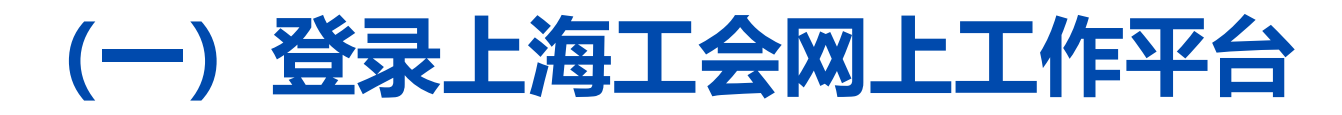

#### 打开 Google Chrome 浏览器,登录网址: https://gzpt.shszgh.cn 已有网上工作平台账号密码的单位,直接输入账号、密码、验证码,点击"登录"按钮即可。

| 🛞 上海工会网上工作平台                                       |                      |                                                             |
|----------------------------------------------------|----------------------|-------------------------------------------------------------|
| 请输入您的账号         请输入您的密码         请输入验证码         登 录 | 技术支持<br>通知公告<br>新手指引 | <ul> <li>可联系技术支持</li> <li>查看重要通知</li> <li>下载操作说明</li> </ul> |
| 企业注册                                               |                      |                                                             |

\*上年度参保的、且匹配到正确统一信用代码的单位,已预派登录账号密码: 账号:tuixiu+参保编码(示例:tuixiu123000000),初始密码:Txbz123456

## (一) 登录上海工会网上工作平台

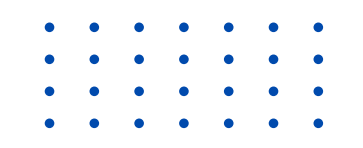

#### 如无账号(或忘记账号/密码): \*已建会单位:请联系本单位工会或上级工会,通过管理员账号进行派发或找回账号密码。 \*未建会单位:可点击【企业注册】,进行新账号注册。

| 🛞 上海工会网上工作平台 |       |                      |
|--------------|-------|----------------------|
| 请输入您的账号      |       |                      |
| 请输入您的密码      | 技术    | 支持                   |
| 请输入验证码       | · 通知: | 公告<br>1              |
| 登录           |       | 指引                   |
| 企业注册         |       | 若为未建会单位且<br>无登录帐号,点击 |
|              |       | 【企业注册】进行             |
| 上海市低:會       |       |                      |

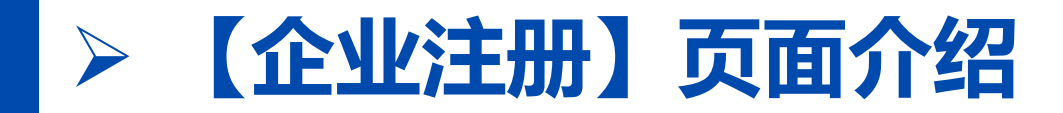

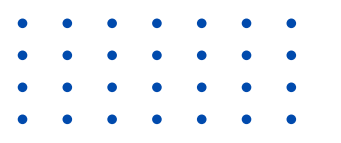

### 未建会单位注册:点击【企业注册】后,进入信息填报页面,所有信息填写完成后,点击「注册」。注册完成后,点击「返回登录页面」,使用新注册的账号、密码登录。 (提示:【企业注册】仅适用未建会单位)

|              | 警 企业注册                   |            | 1.输入单位名称全称;                 |
|--------------|--------------------------|------------|-----------------------------|
|              | 请输入单位名称(需全称)             |            | 2.统一信用代码:                   |
| 🛞 上海工会网上工作平台 | 输入统一信用代码                 |            | 用代码。                        |
| 请输入您的账号      | 输入邮箱作为账号                 |            | 3. 邮相帐号. 请付合<br>邮箱规则. (此帐号仅 |
| 请输入您的密码      | 密码为8-20位,且必须包含字母、数字和特殊字符 |            | 做糸统登录)<br>4.密码:8至20位,必      |
| 清輸入验证码 2122  | 确认密码                     | <b>t</b> 3 | 须包含字母、数字和<br>特殊字符。          |
| 登录企业注册       | €重置                      |            |                             |
| 上海市线 2 會     | ◆返回登录页面                  |            |                             |

未建会单位忘记账号密码:点击【企业注册】后,可在弹框下方的【下载中心】,下载【申工通账号找回 或密码重置申请表】,将电子版的申请表发送到邮箱shzgh@gobestsoft.com进行账号找回或密码重置。 后台收到邮件后会在1-3个工作日处理,重置后密码为abc123456。

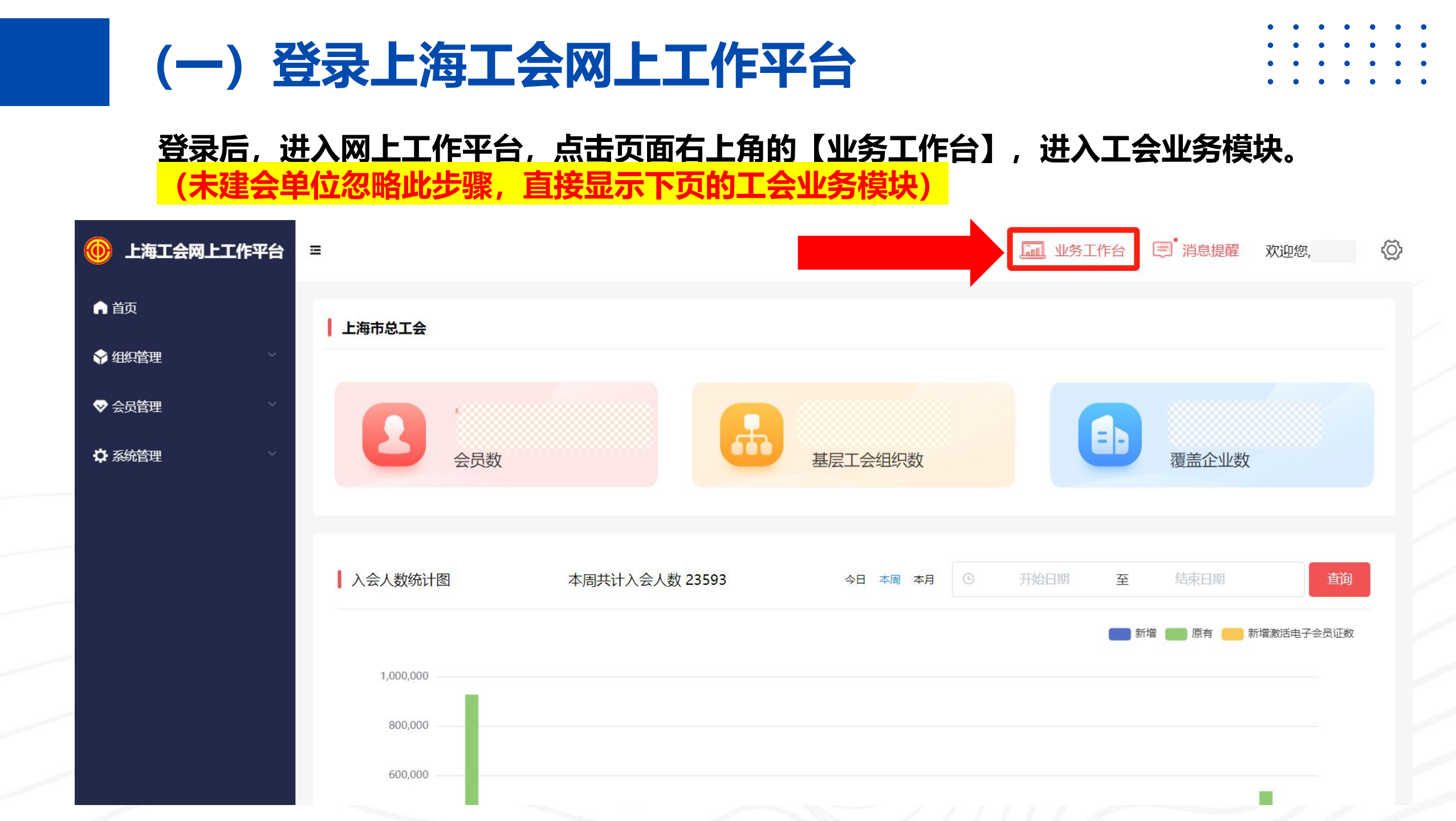

## (二) 进入"退休住院计划"团体参保业务

### 点击【"退休住院计划"单位团体参保】色块,开始参保申请操作。

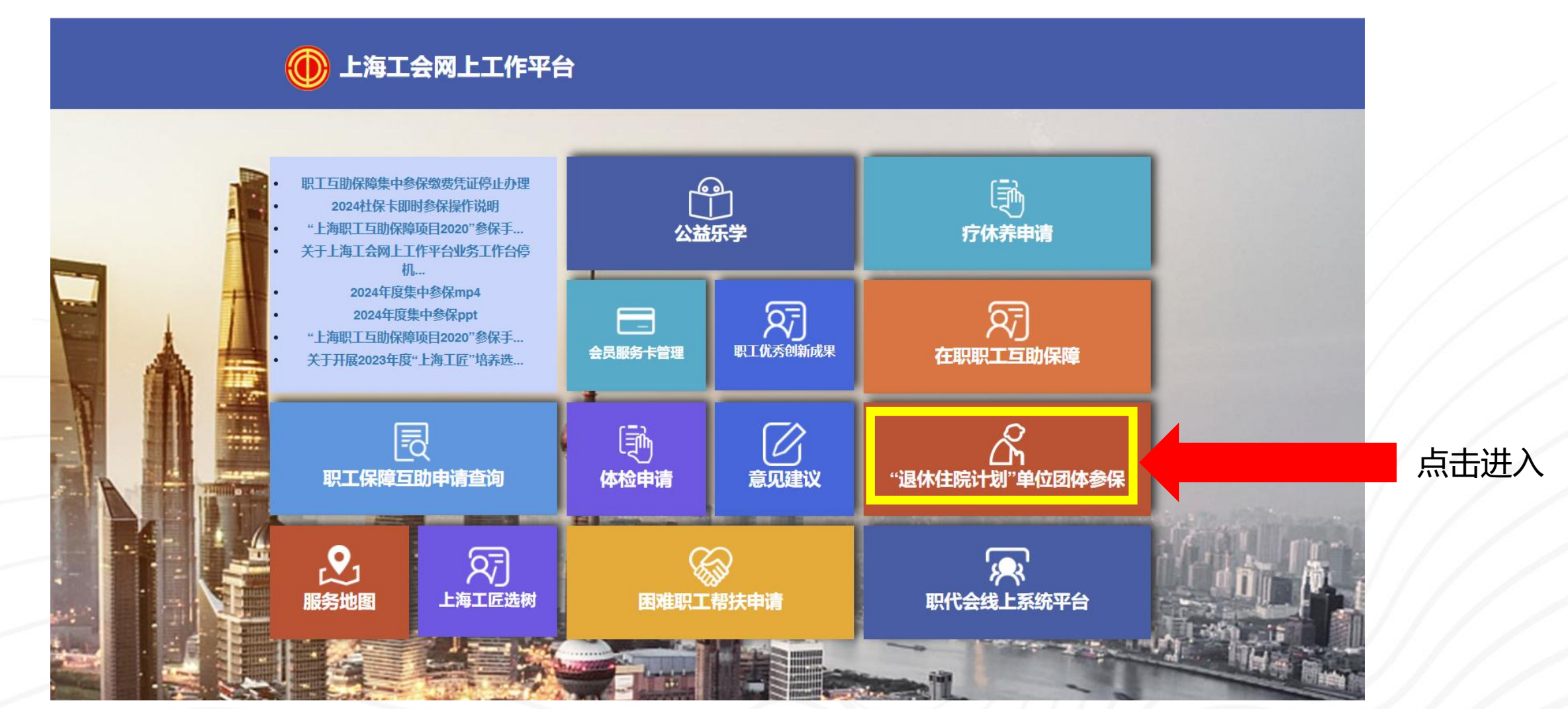

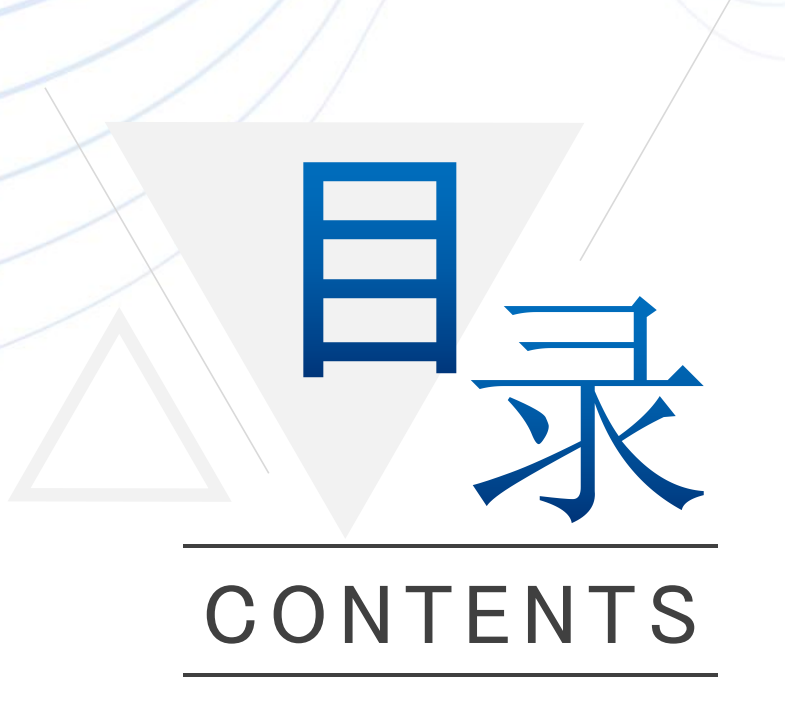

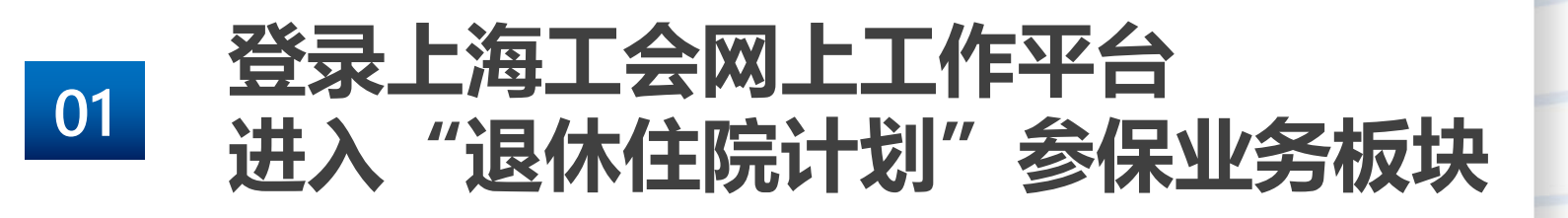

02 维护经办人信息

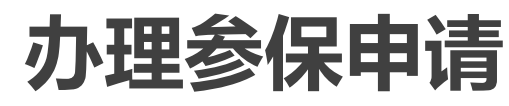

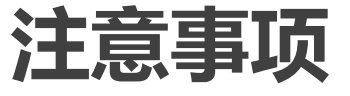

- • • • •
- • • •
- • • •
- • • •

## 二、维护经办人信息

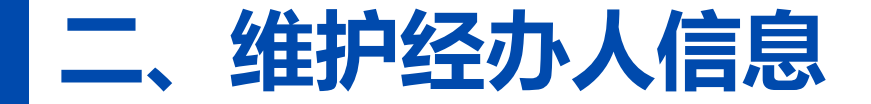

#### 参保申请开始前,需进行经办人信息维护。

点击左侧【经办人信息】, 输入经办人姓名、电话、邮箱;

点击"获取验证码",输入手机上收到的验证码,点击「提交」完成经办人信息维护。

| 会员服务卡管理   |                                                                 |
|-----------|-----------------------------------------------------------------|
| 互助保障管理    |                                                                 |
| ◎ 退休保障管理  |                                                                 |
| :三 经办人信息  | 需要元音经则人相大信息才可进行退州保障相关工作。                                        |
| : 参保编码申请  | * 经办人姓名:                                                        |
| :言 参保办理   | * <sup>经办人电话:</sup> <b>····································</b> |
| :■ 缴费凭证管理 | * 经办人邮箱:                                                        |
|           | *验证码: 请输入 获取验证码 ②.获取验证码                                         |
|           |                                                                 |
|           |                                                                 |
|           | ■ □ □ □ □ □ □ □ □ □ □ □ □ □ □ □ □ □ □ □                         |
|           |                                                                 |

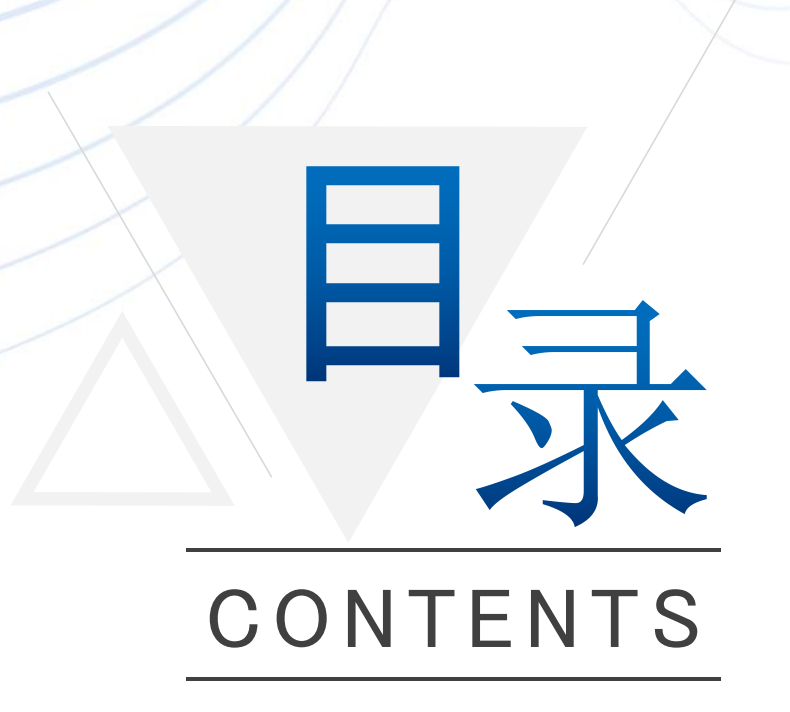

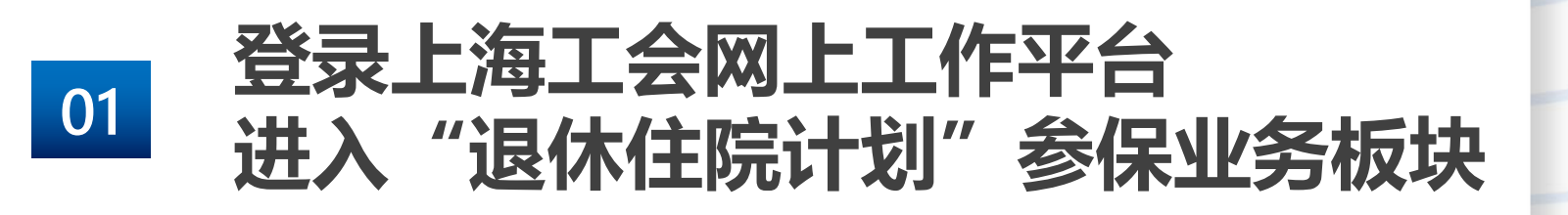

02 维护经办人信息

03 办理参保申请

04

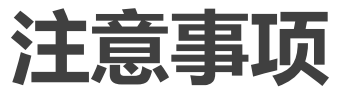

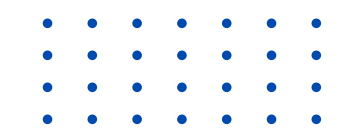

## 三、办理参保申请

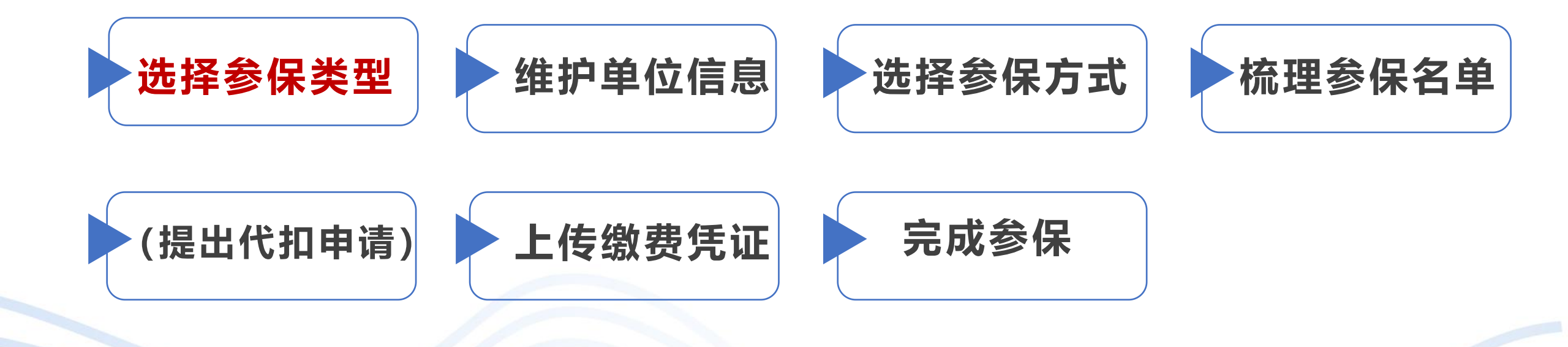

### (三) 办理参保申请----1、选择参保类型

- ・ 点击左侧菜单栏的【参保办理】,在参保类型下选择【集中参保办理】。
   友情提醒:集中参保通道6月30日17点关闭;委托代扣款缴费参保通道,5月31日17点关闭
- · 在弹窗中填写参保编码及参保单位名称,点击【确认】按钮.

| 5 互助保障管理  |                  |                    |             |                  |                                             |                          |                             |                        |
|-----------|------------------|--------------------|-------------|------------------|---------------------------------------------|--------------------------|-----------------------------|------------------------|
| 🐼 退休保障管理  | 参保批次列表           |                    |             |                  |                                             |                          |                             |                        |
| : 经办人信息   | 批次号: 请输入         | 单位名称: 道            | 输入          | 批次状态: 请          |                                             | 查询 重置                    | ]                           |                        |
| :三 参保编码申请 | 请选择参保类型:         |                    | 使由参促办理      |                  |                                             |                          |                             |                        |
| : 参保办理    | 集中参保力出           | 度为 2025年7月1日全次年6月: | * 1 > M/J*E |                  |                                             |                          |                             |                        |
| :☰ 缴费凭证管理 | 即时参保办理           |                    | * 参保编码:     | 请输入参保编码          |                                             |                          |                             |                        |
|           | 批次号              | 单位名称               | * 参保单位:     | 请输入参保单位          |                                             | 作                        | 其它操作                        | 最后更新时间                 |
|           | TXZY202504300001 | 1                  | *若单位名称有误, 计 | 请至职保中心营业大厅<br>确认 | "信息修改"窗口办理更新!                               | 参 <u>保</u><br>名单<br>除    | 查看批次信息。<br>维护单位信息<br>查看参保人员 | 2025-04-30<br>00:14:46 |
|           | TXZY202504290009 | 1                  |             | 中参保 2025         | •名单校验中                                      | 继续办理参保                   | 查看批次信息<br>维护单位信息<br>查看参保人员  | 2025-04-29<br>23:48:39 |
|           | TXZY202504290008 | 1                  | 1           | 中参保 2025         | <ul> <li>名单待导入点击</li> <li>继续办理参保</li> </ul> | 继续办理参保<br>修改参保名单<br>批次删除 | 查看批次信息<br>维护单位信息<br>查看参保人员  | 2025-04-29<br>15:03:35 |

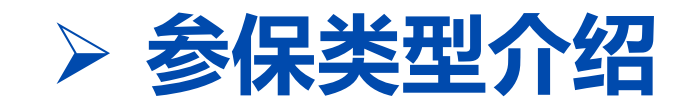

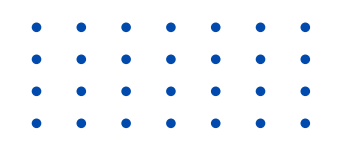

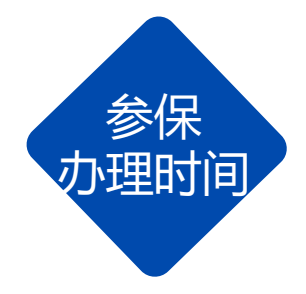

- 1. 集中参保: 2025年5月12日零时起至2025年6月30日17时止;
- 2. 即时参保: 2025年7月1日零时起;

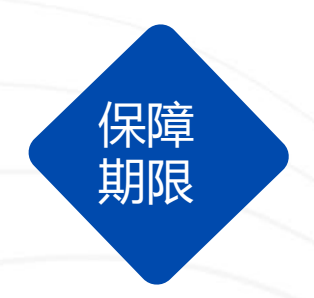

集中参保:保障期限为12个月,自2025年7月1日零时起至2026年6月
 30日24时止。(集中参保无免责期)
 即时参保:非7月1日起保的,保障期限自参保单位在上海工会网上
 工作平台办妥参保手续的次日零时起至2026年6月30日24时止。
 (即时参保设有30天免责期)

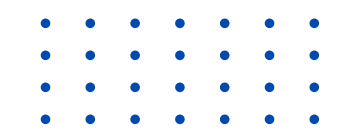

## 三、办理参保申请

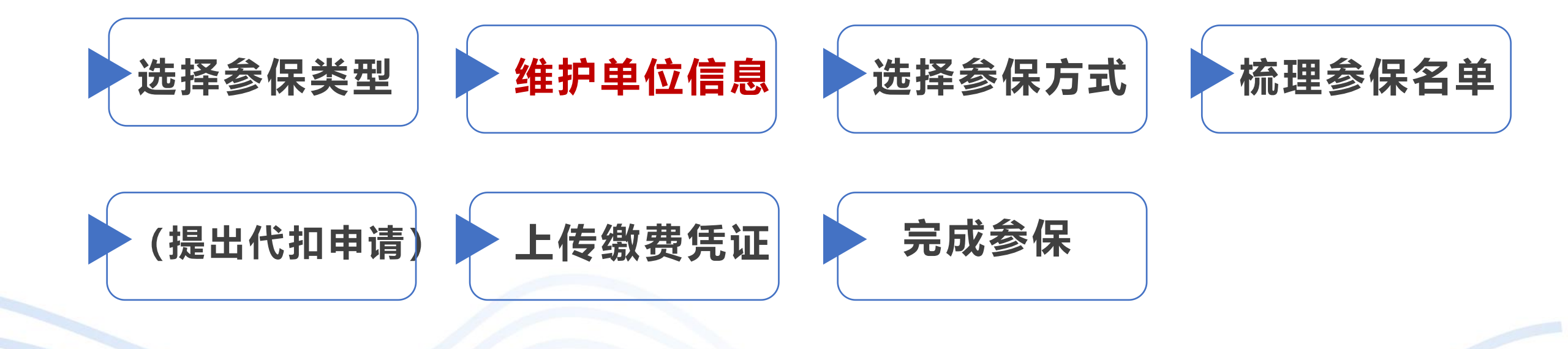

### (三) 办理参保申请----2、维护单位信息

填写好参保编码和单位名称后,跳转至单位信息维护界面:

- ・页面上会带出已有单位信息,请确认;
- ·如有变化,请进行修改,修改完成后,点击【修改并保存】按钮。
- · 所有信息确认无误, 点击 【信息确认无误】, 继续参保办理。

| ── 会员服务卡管理 |                                                      |
|------------|------------------------------------------------------|
| 500 互助保障管理 | 参保流程: 1 请选择参保类型 2 单位信息维护 3 参保名单梳理 4 校验结果查看 5 提交职保会审核 |
| ● 退休保障管理   |                                                      |
| : 经办人信息    | * 参保编码:                                              |
| : 参保编码申请   | * 参保单位:                                              |
| :三 参保办理    | *统一信用代码:                                             |
| :■ 缴费凭证管理  | *单位地址:                                               |
|            | *邮政编码: 200070                                        |
|            | *所属区局: 轻工工会 ~                                        |
|            | * 经济类型:                                              |
|            | 國神經 [總剛展] — 点击「单位信息确认无误」,继续办理参                       |
|            |                                                      |
|            | 修改单位信息后,点击「修改并保存」                                    |

### (三) 办理参保申请----2、维护单位信息

#### 特别提示:

- · "统一信用代码"是根据参保单位名称自动校验带出的。
- ・参保单位名称错误(或发生变化),无法获取统一信用代码的,点击<mark>【修改单位名称】</mark>。

| 会员服务卡管理                                 |       |           |            |            |                   |       |        |                |
|-----------------------------------------|-------|-----------|------------|------------|-------------------|-------|--------|----------------|
| 互助保障管理                                  | 参保流程: | 1 请选择参保类型 | <b>2</b> ¥ | 位信息维护      | 3 参保名单梳理          | 4     | 校验结果查看 | 5 提交职保会审核      |
| 退休保障管理                                  |       |           |            |            |                   |       |        |                |
|                                         |       |           | * 参保编码:    |            |                   |       |        |                |
| ■ 参保编码申请                                |       |           | * 参保单位:    |            |                   |       |        |                |
| ■ 参保办理                                  |       |           | * 统一信用代码:  |            |                   |       |        |                |
| ₩ 1 1 1 1 1 1 1 1 1 1 1 1 1 1 1 1 1 1 1 |       |           |            | 该单位名称无法匹配到 | 」统一信用代码,修改单位名称. 修 | 牧单位名称 | 点击「修   | <b>汝单位名称</b> 」 |
| (%)                                     |       |           | * 单位地址:    | 请输入        |                   |       |        |                |
|                                         |       |           | * 邮政编码:    | 200031     |                   |       |        |                |
|                                         |       |           | *所属区局:     | 徐汇区总工会     |                   | V     |        |                |
|                                         |       |           | * 经济类型:    | 其他事业单位     |                   | v     |        |                |
|                                         |       |           |            |            | 修改并保存 信息确认无误      |       |        |                |
|                                         |       |           |            |            |                   |       |        |                |
|                                         |       |           |            |            |                   |       |        |                |

| 会员服务卡管理                                 | () 修改单位名称  | R:                              |           |           |      |
|-----------------------------------------|------------|---------------------------------|-----------|-----------|------|
| 500 互助保障管理                              | 填写单位相关及    | 及其联系人信息提交至职保会,审核通过后可继续参保办理。     |           |           |      |
| 🔗 退休保障管理                                |            |                                 |           |           |      |
| : 经办人信息                                 | * 参保编码:    |                                 | * 所属区局工会: | 请选择       | ×    |
| : ■ 参保编码申请                              | * 新单位名称:   | 请输入                             | * 经济类型:   | 请选择       | Y    |
| :                                       | * 统一信用代码:  | 请输入                             | * 单位地址:   | 请输入       |      |
| ₩ 割 割 割 割 割 割 割 割 割 割 割 割 割 割 割 割 割 割 割 | * 经办人姓名:   |                                 | * 邮政编码:   | 请输入6位邮政编码 |      |
| (%)                                     | * 经办人手机:   |                                 | 负责人:      | 请输入       |      |
|                                         | * 经办人邮箱:   | 6                               | 单位电话:     | 请输入       |      |
|                                         | 附件         |                                 | 1         |           |      |
|                                         | 附件上传: 上传:  | 文件                              |           |           |      |
|                                         | ※上传文件要求:提供 | 单位名称变更相关佐证材料 《红头文件》 或 《工商变更登记表》 |           |           |      |
|                                         |            |                                 |           |           | 取消   |
|                                         |            |                                 |           |           | 1111 |

### > 申请单位名称修改页面介绍

#### 进入单位名称修改申请界面:

- · 填报单位相关信息,上传相关佐证材料。
- 信息填写无误后,点击【提交】按钮,待职保会审核通过、更新参保编码对应的单位名称, 可继续参保办理。

 •
 •
 •
 •
 •
 •

 •
 •
 •
 •
 •
 •

 •
 •
 •
 •
 •
 •

 •
 •
 •
 •
 •
 •

・代扣款参保 (P21) 单位缴费参保 (P23) • 三、办理参保申请 维护单位信息 梳理参保名单 选择参保类型 选择参保方式 上传缴费凭证 完成参保 (提出代扣申请)

## (三) 办理参保申请----3、选择参保缴费方式(代扣) ……

#### 选择参保缴费方式:

① 委托代扣款缴费参保 (委托职保会向退休职工个人代扣参保费用)

② 缴费凭证参保(单位出资参保费用,统一向职保会划款) (参保缴费方式一旦选择,不能修改,请慎重选择)

── 会员服务卡管理 互助保障管理 参保流程: 1 请选择参保类型 2 单位信息维护 3 参保名单梳理 4 5 提交职保会审核 校验结果杳看 ß 退休保障管理 ① 选择参保缴费方式: := 经办人信息 方式1: 委托代扣款缴费参保 方式2: 缴费凭证参保 委托代扣款缴费参保通道,5月31日17点关闭;委托代扣申请,需在6月4日16点完成提交。 :三 参保编码申请 ② 添加参保人员: 方式1: 导入参保名单 方式2:新增参保人员 三 参保办理 :三 缴费凭证管理 ③ 请点击: 提交系统校验 () 请输入 证件号: 请输入 重置 姓名: 状态: 请选择 查询 清空参保名单 批量删除 操作 姓名 证件号码 手机号 参保费用 起保日期 终保日期 是否删除 证件类型

### > 委托代扣款缴费参保--确认代扣金额、上传申请表 :

选择"委托代扣款缴费参保"后,确认代扣相关细节: 1.确定本次"委托代扣金额" (<mark>代扣金额须一致,须大于0且小于等于450元/人)</mark>。 2.上传已盖章的单位委托代扣款申请书(如无,可点击下载"委托代扣款申请表"样稿)。 3.信息确认无误、完成上传后,点击"保存"。

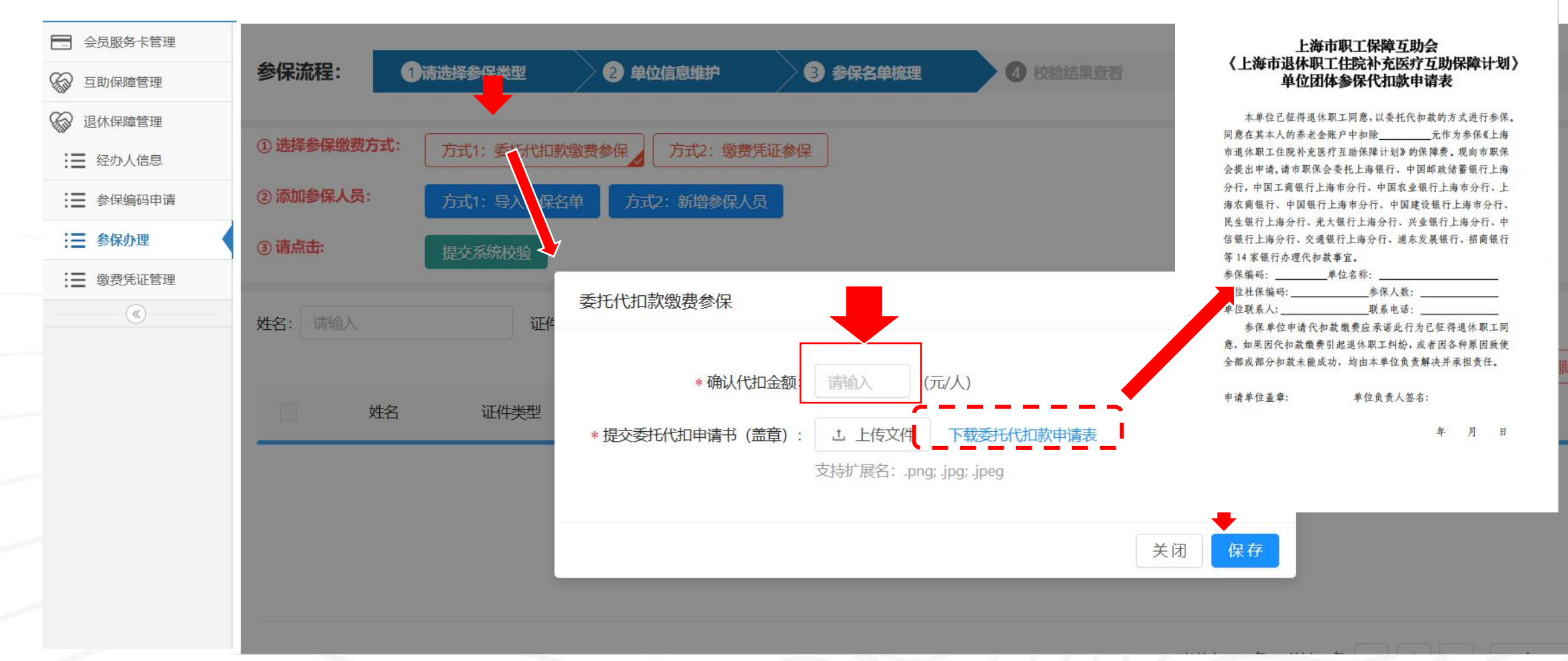

## (三) 办理参保申请----3、选择参保缴费方式 (凭证)

#### 选择参保缴费方式:

① 委托代扣款缴费参保 (委托职保会向退休职工个人代扣)

② 缴费凭证参保(单位出资参保,统一向职保会划款) (参保缴费方式一旦选择,不能修改,请慎重选择)

| 会员服务卡管理    |             |                      |              |               |          |               |          |      |
|------------|-------------|----------------------|--------------|---------------|----------|---------------|----------|------|
| 互助保障管理     | 参保流程: 1     | ) 请选择参保类型 2          | 单位信息维护       | 3 参保名单梳       | <b>4</b> | 校验结果查看        | 5 提交职保会审 | 核    |
| ☞ 退休保障管理   |             |                      | +            |               |          |               |          |      |
| :■ 经办人信息   | ① 选择参保缴费方式: | 方式1:委托代扣款缴费参保 方      | 元2: 缴费凭证参保   |               |          |               |          |      |
| : ● 参保编码申请 |             | 委托代扣款缴费参保通道, 5月31日17 | 点关闭;委托代扣申请,需 | 需在6月4日16点完成提交 |          |               |          |      |
| : ■ 参保办理   | ② 添加参保人员:   | 方式1:导入参保名单 方式2: 3    | 新增参保人员       |               |          |               |          |      |
| 書 缴费凭证管理   | ③ 请点击:      | 提交系统校验               |              |               |          |               |          |      |
| (w)        |             |                      |              |               |          |               |          |      |
|            | 姓名: 请输入     | 证件号: 请输入             | 状态           | 请选择           | ▽ 査询     | 重置            |          |      |
|            |             |                      |              |               |          |               | 清空参保名单   | 批量删除 |
|            | 姓名          | 证件类型 证件号码            | 马 手机号        | 参保费用          | 起保日期     | 终保日期     是否删除 | È 損      | 操作   |
|            |             |                      |              |               |          |               |          |      |
|            |             |                      |              |               |          |               |          |      |

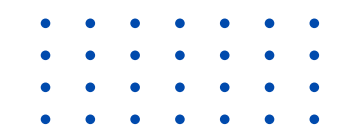

## 三、办理参保申请

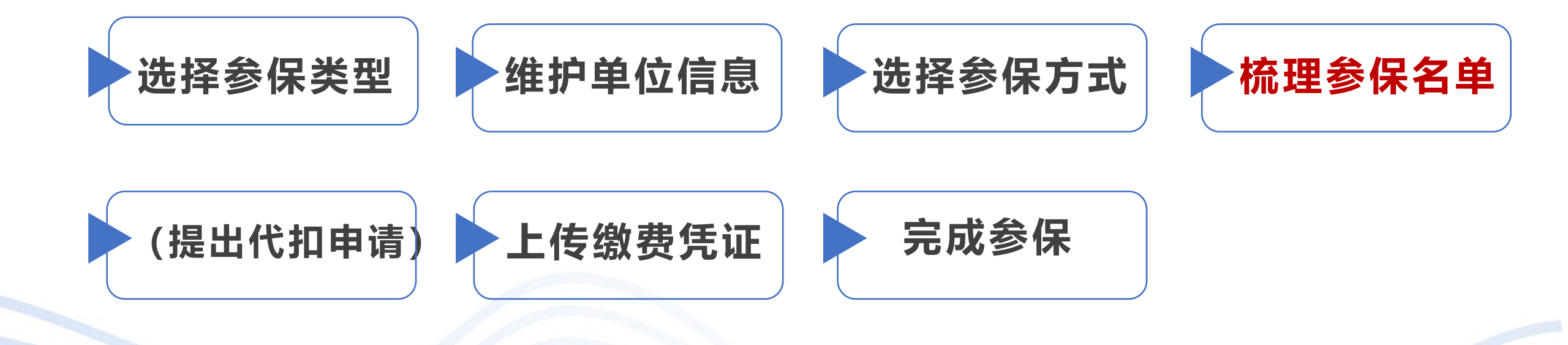

### (三) 梳理参保名单----1、添加参保人员

### 添加参保人员,有两种方式: 【方式1: 导入参保名单】,从本地电脑上传参保人员表格,适合批量导入; 【方式2: 新增参保人员】,单条编辑输入人员信息,适合新增单人;

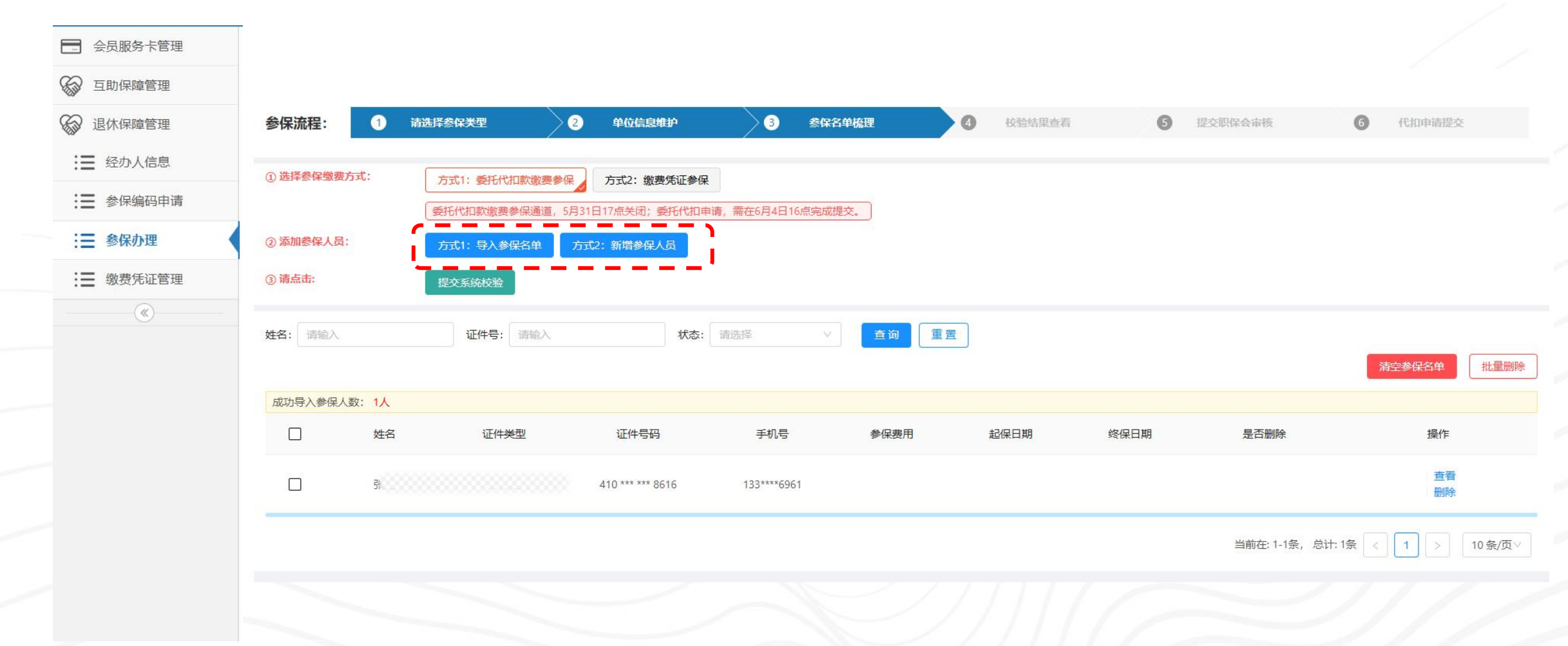

## (三) 梳理参保名单----1、添加参保人员(导入)

### 点击【方式1:导入参保名单】 点击【上传文件】,从本地电脑上传已准备好的人员名单表格(需与模板格式一致); 如无表格模板,可点击【下载参保名单导入模板】,下载表格模板。

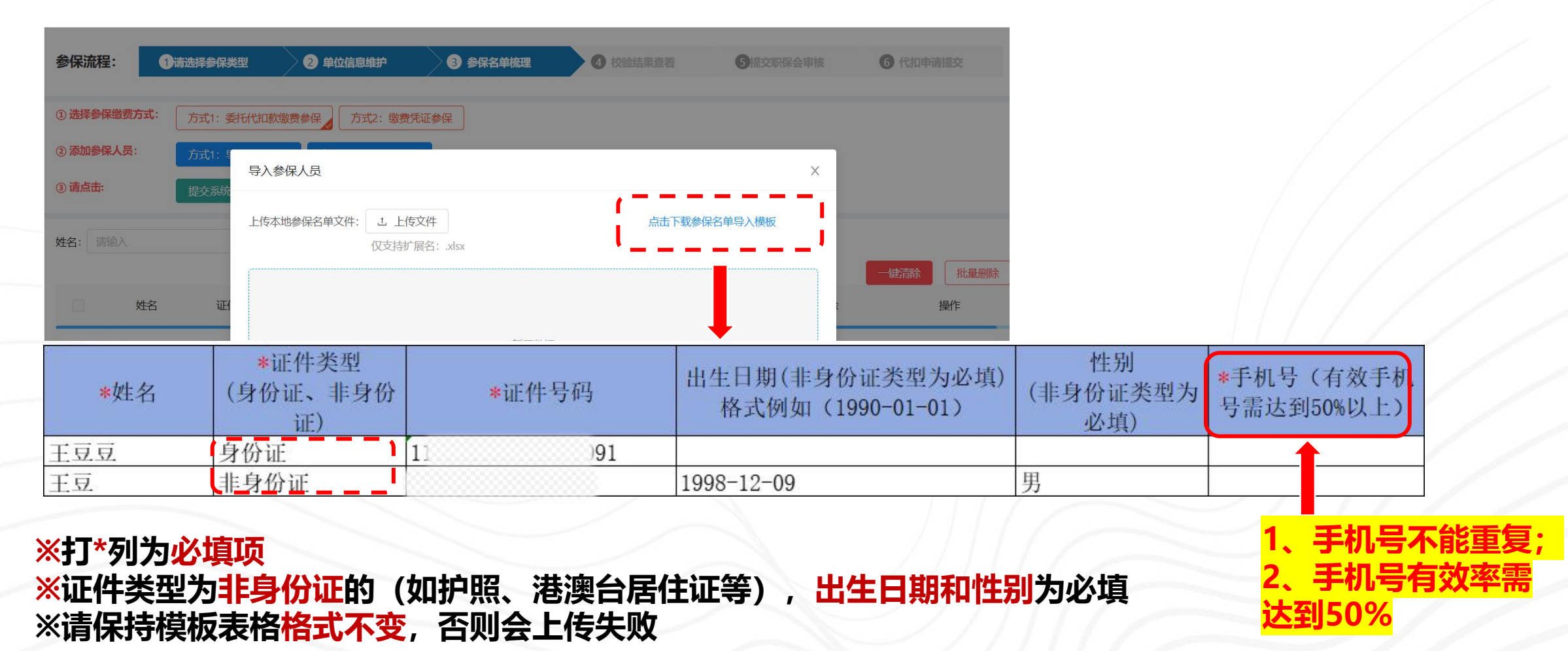

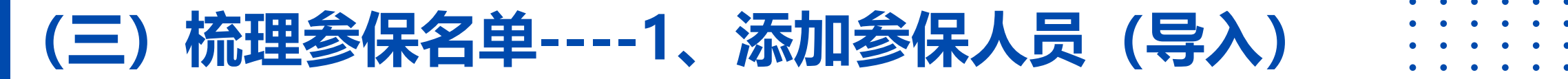

### 点击【上传文件】后,系统开始预校验; 识别到错误时,会报告"导入失败";可依据提示,修改表格,重新导入。 (典型错误:前述必填信息有"空";手机号有重复;有效手机号未达到50%等。)

| 时择参保缴费方式:       | 方式1:委托代扣款                        | 资费参保 方式2:缴费凭证参保                                                                                                    |                   | 上传本地参保名单文件: 上 上传文件                   | 点击下载参保名单导入模板                |
|-----------------|----------------------------------|----------------------------------------------------------------------------------------------------|-------------------|--------------------------------------|-----------------------------|
| 标加参保人员:<br>有点击: | 委托代扣款缴费参保<br>方式1:导入参保名<br>提交系统校验 | 导入参保人员<br>上传本地参保名单文件: 上 上传文件                                                                                                    | 人<br>点击下载参保名单导入模板 | 仅支持扩展名: .xlsx<br>2025-05-02 16:55:55 | : 20条信息 (新增加20人,修改0人) ,导入失败 |
| ;: 【请输入         | 证件号:                             | (7美持 <del>护展各+3)。</del><br>2025-05-02 16:52:01-表格导入中<br>2025-05-02 16:52:01导入失败!<br>2025-05-02 16:52:01-第1行, 重复数据: 陆正 的记录已经被占用                                                                                                    |                   |                                      | 导入成功的提示                     |
|                 | 证件类型                             | 2025-05-02 16:52:01-第3行,非身份证类型:性別不能为空<br>2025-05-02 16:52:01-第3行,非身份证类型:出生日期不能为空<br>2025-05-02 16:52:01第9行,姓名林如芬的手机号重复<br>2025-05-02 16:52:01-第13行,姓名不能为空<br>2025-05-02 16:52:01-第16行,身份证格式错误<br>2025-05-02 16:52:01有效手机号信息未达到50%,请补充数据。<br>2025-05-02 16:52:01导入失败! |                   | 5删除 操作                               |                             |
|                 |                                  | ×                                                                                                    | 关闭 修改人员名单并重新导入    |                                      |                             |

### (三) 梳理参保名单----1、添加参保人员(新增)

### 点击【方式2:新增参保人员】,可添加单条参保人员,进行相关信息填报; 加\*号为必填项,如果证件类型是非身份证,出生日期和性别需用户填写; 填写完成后,点击「保存」。

| 会员服务卡管理    | <b>会</b> 周汝理。 | *******      |             |         | \$2,62,57 69,157.TB |         | A 19.4000                                                                                                    |      | A (Dimensional |    |
|------------|---------------|--------------|-------------|---------|---------------------|---------|----------------------------------------------------------------------------------------------------|------|----------------|----|
| 互助保障管理     | 参味流程:         | m254\$\$\$   |             |         | <b>一一</b> 经保有甲烷进    |         |                                                                                                    |      | Childrentese   |    |
| ● 退休保障管理   | ① 选择参保缴费方式:   | 方式1:委托代扣款缴费都 | 乐 方式2: 缴费凭证 | 参保      |                     |         |                                                                                                    |      |                |    |
| : 经办人信息    | ② 添加参保人员:     | 方式1: 导入参保名单  | 方式2:新增参(新增  | 参保人员    |                     | )       | < Contract of the second second second second second second second second second second second second second se |      |                |    |
| : ■ 参保编码申请 | ③ 请点击:        | 提交系统校验       |             | <u></u> |                     | <br>    |                                                                                                    |      |                |    |
| :          | 姓名: 请输入       | 证件号: 请输入     |             | * 姓名:   | 请输入                 | ì       |                                                                                                    |      |                |    |
| :          |               |              |             | 手机号:    | 请输入                 | !       |                                                                                                    |      | 一键清除 批量        | 删除 |
| (w)        | 成功导入参保人数: 6人  |              |             | *证件类型:  | 请选择                 | ~       |                                                                                                    |      |                |    |
|            | 山 姓名          | 证件类型         | 证件号         | *证件号码:  | 请输入                 |         |                                                                                                    | 是否删除 | 操作             |    |
|            |               | 身份证          | 310 *** **: | * 出生日期: | 请选择日期               | Ë       |                                                                                                    |      | 查看删除           |    |
|            |               |              |             | * 性别:   | 请选择                 | <br>× _ |                                                                                                    |      |                |    |
|            |               | 身份证          | *           |         |                     | 关闭。风友   |                                                                                                    |      | 查看删除           |    |
|            | 0 1           | 身份证          | 1           | 1       | -                   |         |                                                                                                    |      | 查看<br>删除       |    |
|            |               | 身份证          | 1           | 1       |                     |         |                                                                                                    |      | 查看<br>删除       |    |

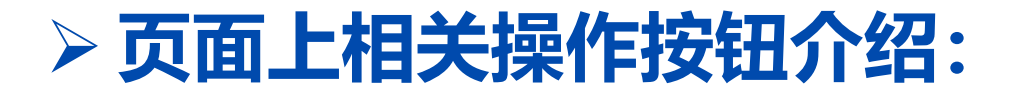

### 点击【查看】,可查看参保人员名细; 点击【删除】,可移除该人员; 点击【清空参保名单】,可删除当前批次里的所有人员; 点击【批量删除】,针对左侧勾选人员进行删除;

| 会员服务卡管理         |                      |                   |                   |                  |          |       |                                |        |
|-----------------|----------------------|-------------------|-------------------|------------------|----------|-------|--------------------------------|--------|
| 互助保障管理          |                      |                   |                   |                  |          |       |                                |        |
| 记休保障管理          | 参保流程:                | 1 请选择参保类型         | 2 单位信息维护          | 3 参保名单梳理         | 4 校验结果查找 | 5 提交职 | <b>保会审核</b> 6 代扣申请提交           |        |
|                 | ① 洗择参保缴费方式:          |                   |                   |                  |          |       |                                |        |
| <b>:</b> 参保编码申请 | () REITE PRADA(73-0) | 万元1: 安托代扣款邀要参保通道, | 5月31日17点关闭;委托代扣申词 | 青,需在6月4日16点完成提交。 |          |       |                                |        |
| : ● 参保办理        | ② 添加参保人员:            | 方式1:导入参保名单        | 方式2:新增参保人员        |                  |          |       |                                |        |
| : ■ 缴费凭证管理      | ③ 请点击:               | 提交系统校验            |                   |                  |          |       |                                |        |
| (*)             | 姓名: 请输入              | 证件号: 请输入          | 状态:               | 请选择 🗸 🧴          | 適重置      |       | ( <u></u>                      |        |
|                 | 成功导入参保人数: 1          | λ                 |                   |                  |          |       | 清空参保名单                         |        |
|                 | ¢                    | 姓名 证件类型           | 证件号码              | 手机号    参(        | 民费用 起保日期 | 终保日期  | 是否删除                        操作 |        |
|                 |                      |                   |                   |                  |          |       | 查晉<br>删除                       |        |
|                 |                      |                   |                   |                  |          |       | 当前在: 1-1条,总计: 1条 < 1 >         | 10条/页> |
|                 |                      |                   |                   |                  |          |       |                                |        |

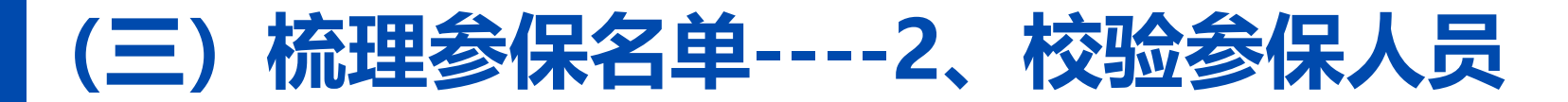

### 导入名单完成后,点击【提交系统校验】,进行职退情况、医保情况、可否代扣等校验。 校验涉及多个数据接口的调用,时间预计30-60分钟。

| 会员服务卡管理         |         |            |               | -                |                   |              |                   |            |      |             |
|-----------------|---------|------------|---------------|------------------|-------------------|--------------|-------------------|------------|------|-------------|
| <b>公</b> 互助保障管理 | 参保流程:   | <b>0</b> i | 选择参保类型        | 2 单位信息维护         | 3 参保(             | 5单梳理         | · <b>④</b> 校验结果查看 | <b>G</b> : |      | 6 代扣申请提交    |
| ☞ 退休保障管理        | ①选择参保缴  | 费方式:       | 方式1:委托代扣款缴费参约 | 保 方式2: 缴费凭证参例    |                   |              | Tracht            |            |      |             |
| :■ 经办人信息        |         |            | 委托代扣款缴费参保通道,  | 6月31日17点关闭;委托代扣印 | ● 「」 人员社<br>申请, 需 | 米信息仪验中, 预计3  | 0至60分钟左           |            |      |             |
| : 参保编码申请        | ② 添加参保人 | 员:         | 方式1: 导入参保名单   | 方式2:新增参保人员       |                   |              | 关闭                |            |      |             |
| : ● 参保办理        | ③ 请点击:  |            | 提交系统校验        |                  |                   |              | _                 |            |      |             |
| : ■ 缴费凭证管理      | 姓名: 请输入 |            | 证件号: 请输入      | 状态:              |                   | <b>直询</b> 重音 |                   |            |      |             |
| (%)             |         |            |               |                  |                   |              |                   |            |      | 清空参保名单 批量删除 |
|                 | 成功导入参保  | 民人数: 14人   |               |                  |                   |              |                   |            |      |             |
|                 |         | 姓名         | 证件类型          | 证件号码             | 手机号               | 参保费用         | 起保日期              | 终保日期       | 是否删除 | 操作          |
|                 |         |            | 非身份证          | 100000           |                   |              |                   |            |      | 查看<br>删除    |
|                 |         | 100000     | 非身份证          | 1                | 1.000             |              |                   |            |      | 查看<br>删除    |
|                 |         | 1          | 身份证           | 1                | 1.000 million     |              |                   |            |      | 查看 删除       |
|                 |         | 1.000      | 身份证           |                  |                   |              |                   |            |      | 查看<br>删除    |

## 

校验完成后,可点击左侧菜单【参保办理】,选择对应参保编码条目,点击"操作"栏
 中的【继续办理参保】,查看校验结果。

| 参保批次列表<br>批次号: 请输入<br><b>请选择参保类型:</b> | 单位名称: 清報           | 込                                              |                                                                  |                                                                                                    |                                                                                                    |                                                                                                    | 点击可刷新了                                                                                                    | 瓦面                                                                                                    |
|---------------------------------------|--------------------|------------------------------------------------|------------------------------------------------------------------|----------------------------------------------------------------------------------------------------|----------------------------------------------------------------------------------------------------|----------------------------------------------------------------------------------------------------|----------------------------------------------------------------------------------------------------|----------------------------------------------------------------------------------------------------|
| 批次号: 请输入<br>请选择参保类型:                  | 单位名称: 请输           | 入                                              |                                                                  |                                                                                                    |                                                                                                    |                                                                                                    |                                                                                                    |                                                                                                    |
| 请选择参保类型:                              |                    |                                                | 批次                                                               | 次状态: 名                                                                                                    | ↓ 単校验完成 ∨                                                                                                    | 查询/刷新                                                                                                    | 重置                                                                                                    |                                                                                                    |
| 生中参保办理 保障年度为                          | 2025年7月1日至次年6月30   | 日(生中参伊)                                        | <b>承道6月30月17</b> 点                                               | 关闭委托什                                                                                                    | 们款缴费参保通道 5日3                                                                                                    | 1日17년关闭)                                                                                                    |                                                                                                    |                                                                                                    |
| 即时参保办理                                |                    |                                                |                                                                  |                                                                                                    |                                                                                                    |                                                                                                    |                                                                                                    |                                                                                                    |
| 批次号                                   | 单位名称               | 参保编码                                           | 参保类型                                                             | 保障<br>年度                                                                                                  | 状态                                                                                                    | 参保操作                                                                                                    | 其它操作                                                                                                    | 最后更新时                                                                                                    |
| T                                     |                    | C                                              | 集中参保                                                             | 2025                                                                                                    | •名单校验完成。点<br>击继续办理参保                                                                                                    | 继续力理参保<br>修改参保名单<br>批次删除                                                                                                    | 查看批次信息<br>维护单位信息<br>查看参保人员                                                                                                    | 2025-04-30<br>11:46:00                                                                                                    |
|                                       |                    | с                                              | 集中参保                                                             | 2025                                                                                                    | •名单校验完成点<br>击继续办理参保                                                                                                    | 继续办理参保<br>修改参保名单<br>批次删除                                                                                                    | 查看批次信息<br>维护单位信息<br>查看参保人员                                                                                                    | 2025-04-28<br>13:03:00                                                                                                    |
|                                       | 即时参保力理<br>批次号<br>T | 即时参保办理         単位名称           北次号         単位名称 | 即时参保办理         単位名称         参保编码           T         0         0 | 即时参保办理         単位名称         参保编码         参保类型           T         0         集中参保           C         集中参保 | 即时参保办理       单位名称       参保编码       参保类型       保障<br>年度         T       0       集中参保       2025         C       集中参保       2025 | 即时参保办理       単位名称       参保编码       参保类型       保障<br>午度       状态         T       0       集中参保       2025       •名单校验完成点<br>击继续办理参保         L       0       集中参保       2025       •名单校验完成点<br>击继续办理参保 | 即时参保办理       批次号       単位名称       参保编码       参保类型       保障<br>年度       状态       参保操作         T       1       0       集中参保       2025       -名单校验完成点<br>击继续办理参保       健效办理参保<br>修改参保名单<br>批次删除         L       0       集中参保       2025       -名单校验完成点<br>击继续办理参保       修改参保名单<br>批次删除 | 即时今保办理         単位名称         参保架码         参保架型         保障<br>年度         状态         参保操作         其它操作           T         1         0         集中参保         2025         -名单校验完成点<br>击继续办理参保 <td< td=""></td<> |

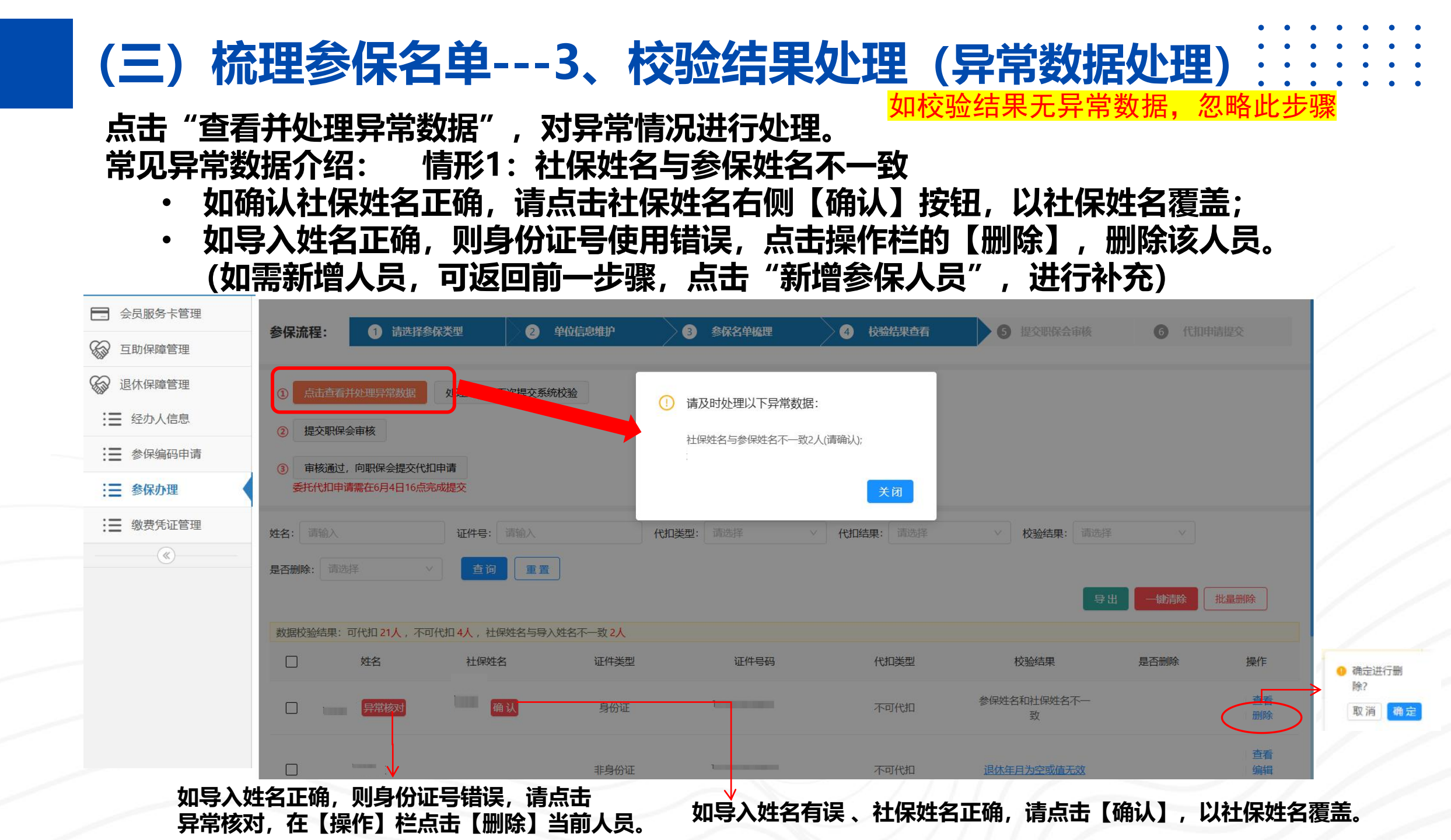

## (三) 梳理参保名单---3、校验结果处理 (异常数据处理) 🗄 🗄

常见异常数据情形:

如校验结果无异常数据,请忽略此步骤

情形2:校验结果是死亡状态

该人员无法进行退休参保,点击操作栏的【删除】按钮,将该人员删除。

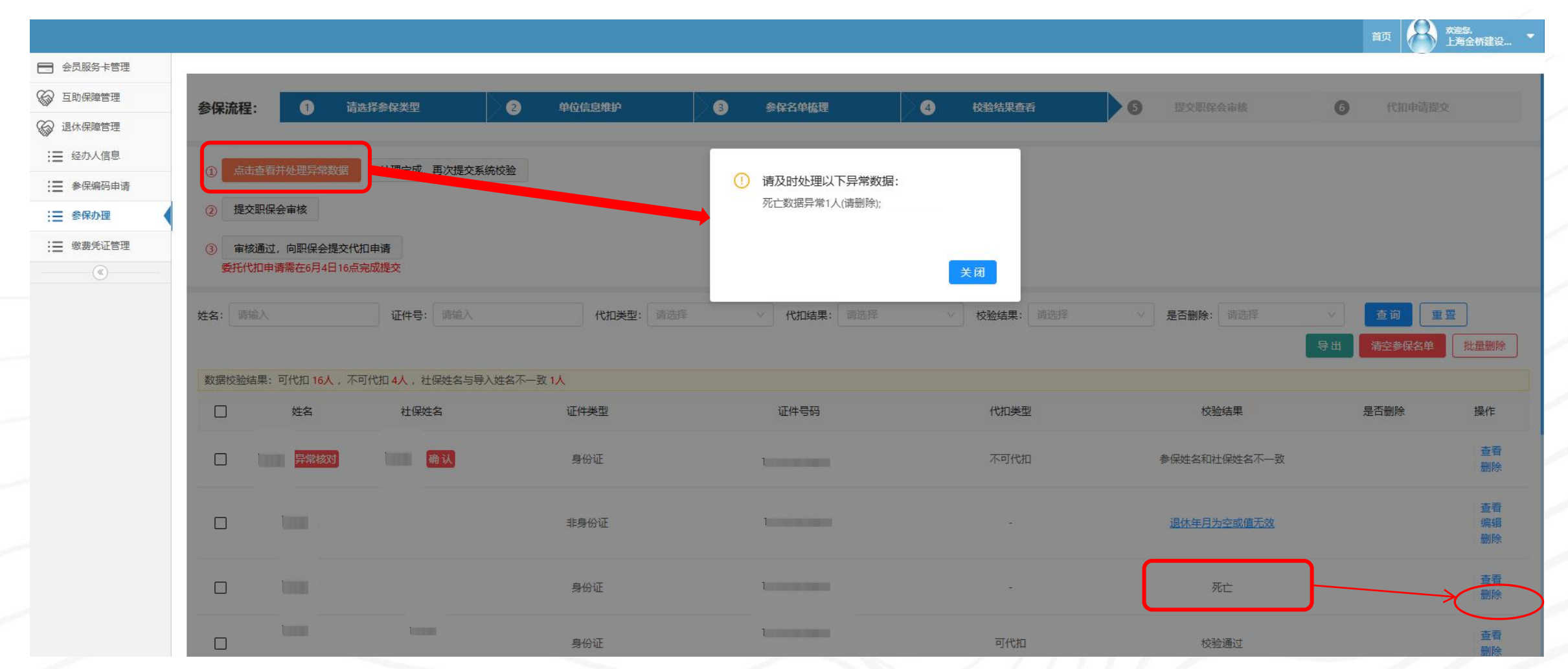

### (三) 梳理参保名单---3、校验结果处理(异常数据处理)::: 如校验结果无异常数据,请忽略此步骤

- · 常见异常数据情形:
  - 情形3:未匹配到退休人员的退休年月 请点击操作栏的【编辑】按钮,补充该人员的退休年月。

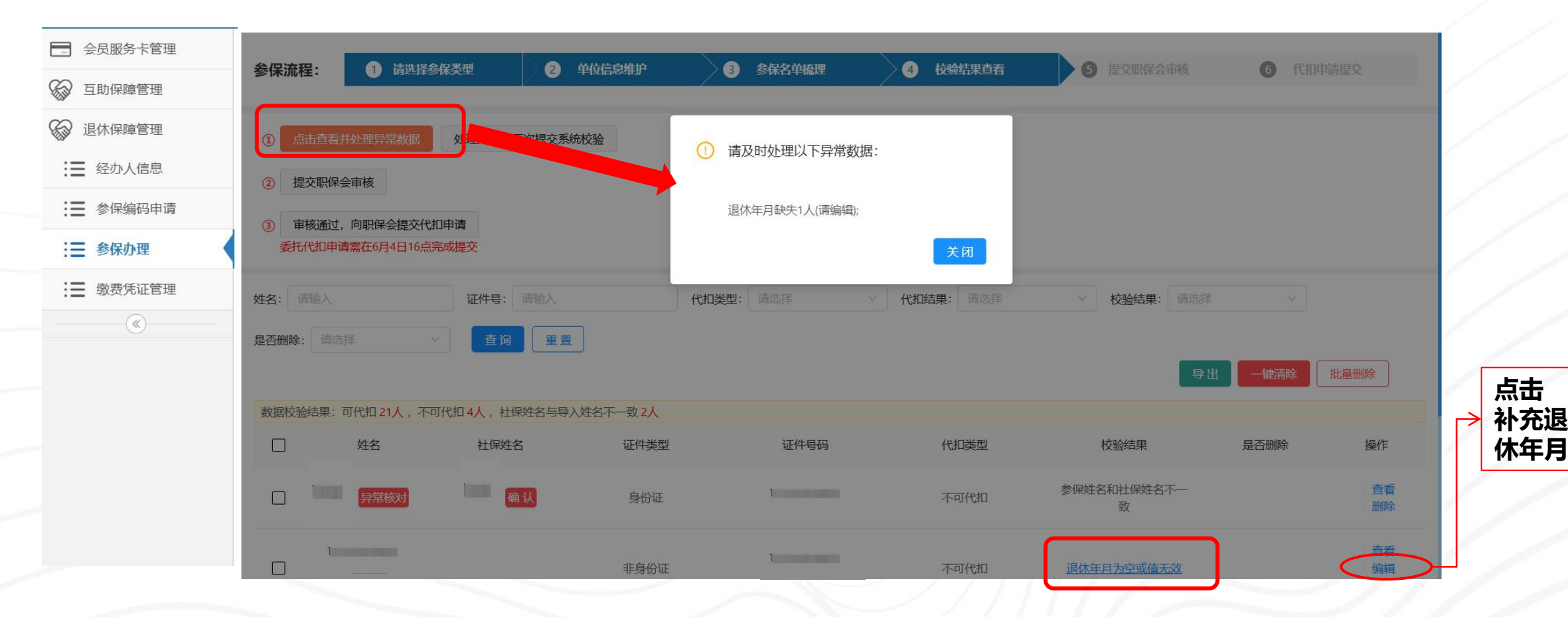

### (三) 梳理参保名单---3、校验结果处理(异常数据处理)…… 如校验结果无异常数据,请忽略此步骤

### 所有异常数据完成后,请点击【处理完成,再次提交系统校验】。

| - 会员服务卡管理                                                                         | 参保流程: 1 🕯                                                                           | 选择参保类型 <b>2</b> 单                        | 位信息维护                 | 3 参保名单梳理           | 4 校验结果查看  | 5 提交职保会审核   | 6 代扣申请提交                              |
|-----------------------------------------------------------------------------------|-------------------------------------------------------------------------------------|------------------------------------------|-----------------------|--------------------|-----------|-------------|---------------------------------------|
| <ul> <li>◇ 互助保障管理</li> <li>◇ 退休保障管理</li> <li>※ 经办人信息</li> <li>※ 参保编码申请</li> </ul> | <ol> <li>点击查看并处理异常。</li> <li>建交职保会审核</li> <li>审核通过,向职保会<br/>委托代扣申请需在6月4日</li> </ol> | 数据<br>处理完成,再次提交系统把<br>是交代扣申请<br>目16点完成提交 |                       |                    |           |             |                                       |
| <ul> <li>■ 参保办理</li> <li>■ 缴费凭证管理</li> <li>《</li> </ul>                           | 姓名: 请输入<br>是否删除: 请选择                                                                | 证件号:     请输入        查询     重置            | 代                     | <b>扣类型:</b> 请选择 >> | 代扣结果: 请选择 | ✓ 校验结果: 请选择 | · · · · · · · · · · · · · · · · · · · |
|                                                                                   | 数据校验结果:可代扣 11人                                                                      | 、,不可代扣3人,社保姓名与导入处                        | 挂名不一致 <mark>0人</mark> |                    |           |             |                                       |
|                                                                                   | 姓名                                                                                  | 社保姓名                                     | 证件类型                  | 证件号码               | 代扣类型      | 校验结果        | 是否删除 操作                               |
|                                                                                   |                                                                                     |                                          | 非身份证                  |                    | -         | 已经修改退休年月    | 查看删除                                  |
|                                                                                   |                                                                                     |                                          | 非身份证                  |                    | ~         | 已经修改退休年月    | 查看<br>删除                              |
|                                                                                   |                                                                                     |                                          |                       |                    |           |             |                                       |

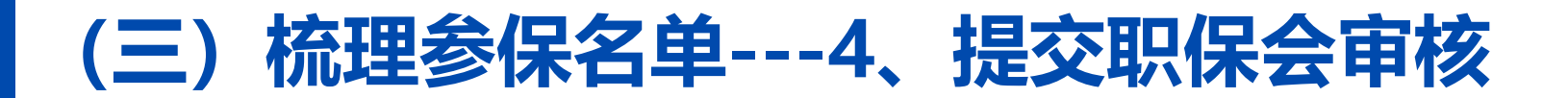

#### • • • • • • • • • • • • • • • • • • • • • • • •

### 系统校验无异常后, 【提交职保会审核】会亮起, 点击、提交。

| 又服为下百垤                  |                                                               |                                                  |                              |          |               |           |             |             |
|-------------------------|---------------------------------------------------------------|--------------------------------------------------|------------------------------|----------|---------------|-----------|-------------|-------------|
| 力保障管理                   | 参保流程:                                                         | 1 请选择参(                                          | 送型 2 望                       | 单位信息维护   | 3 参保名单梳理      | 4 校验结果查看  | 5 提交职保会审核   | 6 代扣申请提交    |
| 休保障管理 ≧办人信息 除保编码申请 ◎保办理 | <ol> <li>点击</li> <li>② 提交期</li> <li>③ 审核通<br/>委托代机</li> </ol> | 電并处理异常数据<br>R保会审核<br>碰, 向职保会提交代扣<br>申请需在6月4日16点完 | 处理完成,再次提交系统<br>中请            | 校验       |               |           |             |             |
| 被费凭证管理                  | 姓名: 请输<br>是否删除: 订                                             | 入<br>青选择                                         | 证件号:     请输入       查询     重置 | ]        | 代扣类型: 请选择 🗸 🗸 | 代扣结果: 请选择 | ∨ 校验结果: 请选择 | ~           |
|                         | 数据校验结5                                                        | 果:可代扣 11人,不可                                     | 代扣 2人 , 社保姓名与导入:             | 姓名不一致 0人 |               |           | 导出          | 清空参保名单 批量删除 |
|                         |                                                               | 姓名                                               | 社保姓名                         | 证件类型     | 证件号码          | 代扣类型      | 校验结果        | 是否删除 操作     |
|                         |                                                               |                                                  |                              | 非身份证     |               | 不可代扣      | 未匹配到社保信息    | 查看删除        |
|                         |                                                               |                                                  |                              |          |               |           |             |             |

### (三) 梳理参保名单---4、提交职保会审核

• • • • • • • • • • • • • • • • • • • • • • • •

系统会显示社保编码对应的参保比例(参保人员/社保人员),如参保比例<mark>未达75</mark>%:

- ・可在「操作」 栏, 点击【上传相关材料】 (新退休人员无需上传材料), 上传佐证材料;
- ・ 如需<mark>新增参保人员</mark>,点击左侧 「参保办理」,在 「操作」栏中点击 「修改参保名单」,新增人员。

| 会员服务卡管理    |                                                    | N                                                                |                                   | < compared with the second second sec |        |      |         |          |
|------------|----------------------------------------------------|------------------------------------------------------------------|-----------------------------------|----------------------------------------------------------------------------------------------------|--------|------|---------|----------|
| 500 互助保障管理 | 参保流程: 1                                            | 请选择参保类型                                                          | 2 单位信息维护                          | 3 参保名单梳理                                                                                                    | 4 校验结果 |      | 是交职保会审核 | 6 代扣申请提交 |
| ● 退休保障管理   | 1                                                  |                                                                  |                                   |                                                                                                    |        |      |         |          |
| : 经办人信息    | <ol> <li>1.每个社保编码对,</li> <li>2.如需新增参保人,</li> </ol> | 应的参保比例不达75%,请在 <mark>「操</mark><br>员,请点击左侧 <mark>「参保办理」</mark> ,在 | 作」 栏, 点击上传相关材料<br>王 「参保操作」 中点击 「修 | 科 (新退休人员无需上传材料)<br>改参保名单」 .                                                                                                    | ٥      |      |         |          |
| :■ 参保编码申请  |                                                    |                                                                  |                                   |                                                                                                    |        |      |         |          |
| : 参保办理     | ② 信息确认无误,提到<br>                                    | 交职保会审核                                                           |                                   |                                                                                                    |        |      |         |          |
| . ● 缴费凭证管理 | ③ 审核状态:待审核                                         |                                                                  |                                   |                                                                                                    |        |      |         |          |
| (K)        | ● 委托代扣款_202     ○     png                          | 250411121515. 下载查看                                               |                                   |                                                                                                    |        |      |         |          |
|            | ┃ 参保清册校验结果:                                        | 参保比例情况                                                           |                                   |                                                                                                    |        |      |         |          |
|            | 社保人员情况                                             |                                                                  |                                   |                                                                                                    |        |      |         |          |
|            | 社保编号                                               | 单位名称                                                             | 社保人数                              | 参保人数                                                                                                    | 已参保人数  | 参保比例 | 附件上传状态  | 操作       |
|            |                                                    |                                                                  | 0                                 | 2                                                                                                    | 0      | 0%   | 未上传     | 上传相关材料   |
|            | ¢                                                  | 1                                                                | 13777                             | 11                                                                                                    | 0      | 0%   | 未上传     | 上传相关材料   |

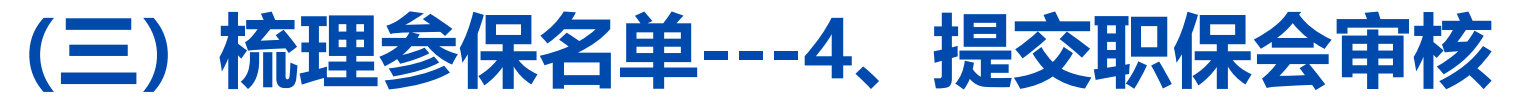

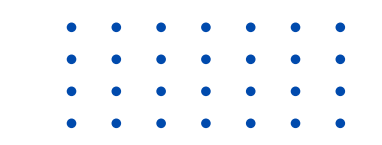

针对无社保人员,请选择其具体情形,视需要上传相关材料: ٠ 1.1 新退休 1.2 干保 1.3 出国 1.4 其他(如:社保封存等) →选择其他(如:社保封存等)后,请填写备注,并上传附件(提交职保 会审核) ── 会员服务卡管理 2 单位信息维护 3 参保名单梳理 参保流程: 1 请选择参保类型 4 校验结果查看 5 提交职保会审核 6 代扣申请提交 B 互助保障管理 ନ୍ଦେ 退休保障管理 1. 每个社保编码对应的参保比例不达75%, 请在「操作」栏, 点击上传相关材料(新退休人员无需上传材料)。 1 :三 经办人信息 2. 如需新增参保人员,请点击左侧 [参保办理],在 [参保操作]中点击 [修改参保名单]. :三 参保编码申请 无社保编码人员,情况补充 Х 信息确认无误,提交职保会审 (2) :三 参保办理 封存人员请上传享受上海退休职工基本医疗保险待遇的相关证明材料。 :三 缴费凭证管理 姓名 身份证号 社保类型 备注 (其它类型说明) 操作 审核状态: 待审核 3 委托代扣款\_20250411121
 ◎ 编辑 其它(如: 社保封... / 保存 上传附件 (新退休) 上年度7月 参保清册校验结果:参保比例 1至本年度6月30号办 编辑 理退休 *t* 保存 干保 出国 社保编号 - 传状态 操作 其他(如: 社保封存等) 0 0 0% 未上传 上传相关材料

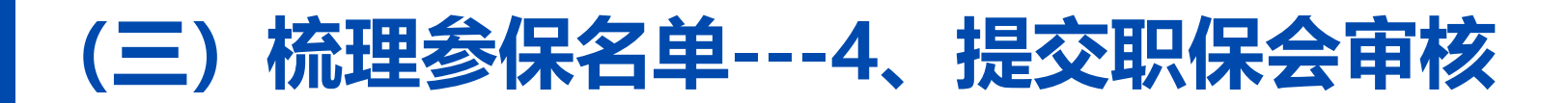

### 所有相关材料上传完成后,点击【信息确认无误,提交职保会审核】,提交职保会审核。

| 会员服务卡管理                                    | 参保流程: 1                                              | 请选择参保类型                                                          | 2 单位信息维护                        | 3 参保名单梳理                                  | 4 校验结果查 | 酒 5  | 提交职保会审核 | 6 代扣申请提交 |
|--------------------------------------------|------------------------------------------------------|------------------------------------------------------------------|---------------------------------|-------------------------------------------|---------|------|---------|----------|
| )互助保障管理                                    | _                                                    |                                                                  |                                 |                                           |         |      |         |          |
| <ul><li>→ 退休保障管理</li><li>■ 经办人信息</li></ul> | <ol> <li>① 1. 每个社保编码对</li> <li>2. 如需新增参保人</li> </ol> | 应的参保比例不达75%,请在「 <mark>操</mark><br>员,请点击左侧 <mark>「参保办理」</mark> ,在 | 作」 栏,点击上传相关材:<br>E 「参保操作」 中点击「A | 料(新退休人员无需上传材料),<br><mark>修改参保名单」</mark> . | 0       |      |         |          |
| ₩ 参保编码申请                                   | (2) 信息确认无误,提示                                        | <b>这职保会审核</b>                                                    |                                 |                                           |         |      |         |          |
| : ● 参保办理                                   | ③ 审核状态: 待审核                                          |                                                                  |                                 |                                           |         |      |         |          |
| :■ 缴费凭证管理                                  | ◎ 委托代扣款_202<br>png                                   | 250411121515. 下载查看                                               |                                 |                                           |         |      |         |          |
| (%)                                        |                                                      |                                                                  |                                 |                                           |         |      |         |          |
|                                            | ↓ 参保清册校验结果:                                          | 参保比例情况                                                           |                                 |                                           |         |      |         |          |
|                                            | 社保人员情况                                               |                                                                  |                                 |                                           |         |      |         |          |
|                                            | 社保编号                                                 | 单位名称                                                             | 社保人数                            | 参保人数                                      | 已参保人数   | 参保比例 | 附件上传状态  | 操作       |
|                                            |                                                      |                                                                  | 0                               | 2                                         | 0       | 0%   | 未上传     | 上传相关材料   |
|                                            | c                                                    |                                                                  | 13777                           | 11                                        | 0       | 0%   | 未上传     | 上传相关材料   |
|                                            |                                                      |                                                                  |                                 |                                           |         |      |         |          |
|                                            |                                                      |                                                                  |                                 |                                           |         |      |         |          |

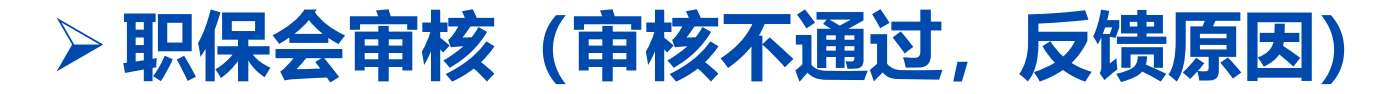

#### 职保会审核不通过后,批次状态为:职保会审核不通过。 点击"继续办理参保",查看不通过原因,继续修改凭证信息再提交职保会审核。

| 会员服务卡管理                                        | 参保批次列表                                                                                                    |                  |                                         |                                                                                                 |                       |                                         |                       |                            |                     |
|------------------------------------------------|----------------------------------------------------------------------------------------------------|------------------|-----------------------------------------|-------------------------------------------------------------------------------------------------|-----------------------|-----------------------------------------|-----------------------|----------------------------|---------------------|
| 500 互助保障管理                                     | 批次号: 请输入                                                                                                    | 单位名称: 请输入        |                                         | 批次状态: 职保会                                                                                       | 全审核不通过                | 查询重                                     | 置                     |                            |                     |
| 设 退休保障管理                                       | <b>请选择参保类型:</b><br>集中参保办理 保障年度为 2025年                                                                                                    | 巨7月1日至次年6月30日。   | (集中参保通道6月30日                            | 17点关闭;委托代扣蒙                                                                                     | 饮缴费参保通道,              | 5月31日17点关闭)                             |                       |                            |                     |
| :■ 经办人信息                                       | 即时参保办理                                                                                                    |                  |                                         |                                                                                                 |                       |                                         |                       |                            |                     |
| 📜 参保编码申请                                       | 批次号                                                                                                    | 单位名称             | 参保编码                                    | 参保类型                                                                                            | 保障年<br>度              | 状态                                      | 参保操作                  | 其它操作                       | 最后更新时间              |
| <ul> <li>:■ 参保办理</li> <li>:■ 缴费凭证管理</li> </ul> | TXZY202504240001                                                                                                    |                  |                                         | 集中参保                                                                                            | 2025 • <sup>東</sup> 点 | R保会审核不通过,<br>击继续办理参保                    | 继续办理参保<br>修改参保名单      | <u>查看批次信息</u><br>维护单位信息    | 2025-04-28 09:09:19 |
|                                                | TV7/202604220002                                                                                                    |                  |                                         | 生山会府                                                                                            | 2015 · 甲              | 2、1001100000000000000000000000000000000 | <u>批次删除</u><br>继续办理参保 | 查看参保人员<br>查看批次信息<br>维拉单位信息 | 2025.04.20.2240:20  |
|                                                | ① 每个社保编码对应的参保比例不达75%,请在 [操作                                                                                                    | ) 栏,点击上传相关材料(新退休 | (人员无需上传材料) 。                            | 未下乡休                                                                                            |                       | 击继续办理参保                                 | 182X参环日午<br>4UA/7000  | 本新台保人员                     | 2023-04-29 22.46.20 |
|                                                | ② 信息确认无误,提交职保会审核           ③ 审核状态:符审核                                                                                                    |                  | 不通过原因<br>缺《社会保险业务核定表》<br>缺《单位参加城镇社会保险基本 | 本情况》<br>2.2.2.4.4.2.2.4.4.2.1.4.4.4.2.1.4.4.4.2.1.4.4.4.2.1.4.4.2.1.4.4.4.2.1.4.4.4.2.1.4.4.4.4 | ×                     |                                         |                       | 2条 <                       | 1 > 10条/页>          |
|                                                | 参保清册校验结果<br>社 现人员 備 况                                                                                                    |                  | 転《赤を入気 (単12年上) 赤す<br>0001               | 5大永美体特体起表                                                                                       |                       |                                         |                       |                            |                     |
|                                                | 社保總号 单位名称<br>未匹配到单位社保编<br>码                                                                                                    | 社保人数 参保人3<br>0 1 | 效 已参保人数<br>0                            | 参保比例<br>0%                                                                                      | 附件上传状态已上传             | <b>审核状态</b><br>审核通过                     | 操作<br>上使相关材料          | 不通过原因                      |                     |
|                                                |                                                                                                    | J5237 1          | 0                                       | 0%                                                                                              | 已上传                   | 审核通过                                    | 上使相关材料                | 查看不通过原因                    |                     |
|                                                | And and an and an an an an an an an an an an an an an | 424 14           | 0                                       | 3.0%                                                                                            | 已上传                   | 审核通过                                    | 上传相关材料                |                            |                     |

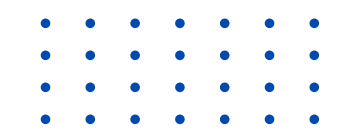

## 三、办理参保申请

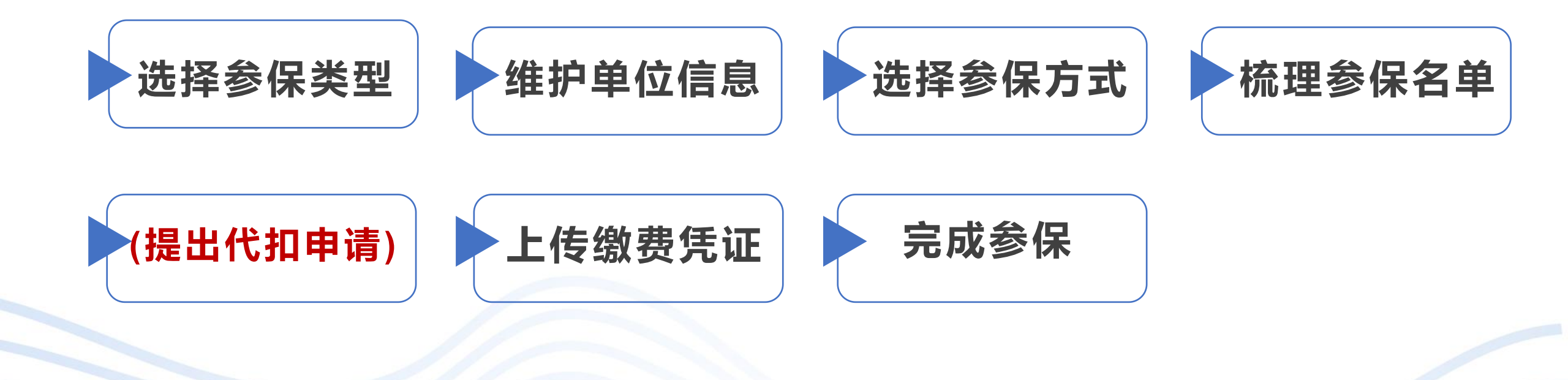

## (四) 提出代扣申请 (缴费凭证参保, 忽略此步骤)

### 职保会审核通过后,可点击【审核通过,向职保会提交代扣申请】,开始委托银行代扣。

| 会员服务卡管理    |                                                |                      | -                                            |                                        |      |           |                     |                                 |                                            |                             |
|------------|------------------------------------------------|----------------------|----------------------------------------------|----------------------------------------|------|-----------|---------------------|---------------------------------|--------------------------------------------|-----------------------------|
| 500 互助保障管理 |                                                |                      | Ļ                                            |                                        |      |           |                     |                                 |                                            |                             |
| ◎ 退休保障管理   | (1). T                                         | 审核通过, 向取             | 识保会提交代扣申请                                    |                                        |      |           |                     |                                 |                                            |                             |
| : 经办人信息    | 委                                              | 託代扣申请需在6月            | 4日16点完成提交                                    |                                        |      |           |                     |                                 |                                            |                             |
| ⋮ 参保编码申请   |                                                |                      |                                              |                                        |      |           |                     |                                 |                                            |                             |
| : ■ 参保办理   |                                                |                      |                                              |                                        |      |           |                     |                                 |                                            |                             |
| :■ 缴费凭证管理  |                                                | -皮.                  |                                              | 证件中, 清绮                                | 2    | 少切护太, 连连权 |                     | 地西                              | вш                                         |                             |
| (*)        | ×±                                             |                      |                                              |                                        | ц.   |           |                     |                                 | <del>Д</del>                               |                             |
|            |                                                |                      |                                              |                                        |      |           |                     |                                 |                                            |                             |
|            | 数据校验                                           | 始果: 可代扣              | 1 <u>100人</u> ,不可代扣 <u>70</u>                | 6人                                     |      |           |                     | 查看参保                            | 北例校验结果                                     |                             |
|            | 数据校验                                           | 送结果:可代扣<br>姓名        | 1 <u>100人,不可代扣70</u><br>社保姓名                 | <u>6人</u><br>证件类型                      | 证件号码 | 手机号       | 性别                  | 查看参保<br>可代扣类型                   | 七例校验结果<br>数据状态                             | 操作                          |
|            | <u>数据校验</u><br>■                               | 送结果:可代扣<br><b>姓名</b> | 1 <u>100人</u> ,不可代扣 <u>70</u><br><b>社保姓名</b> | <mark>6人</mark><br><b>证件类型</b><br>身份证  | 证件号码 | 手机号       | <b>性别</b><br>女      | 查看参保<br>可代扣类型<br>可代扣            | <b>七例校验结果</b><br>数据状态<br>参保人员和社保姓名<br>不一致  | <b>操作</b><br>查看             |
|            | 数据校验<br>■<br>✓                                 | 送结果:可代扣<br><b>姓名</b> | 1 <u>100人,不可代扣70</u><br><b>社保姓名</b>          | <u>6人</u><br><b>证件类型</b><br>身份证<br>身份证 | 证件号码 | 手机号       | <b>性别</b><br>女<br>男 | ● 査看参保<br>「可代扣类型<br>可代扣<br>不可代扣 | <b>北例校验结果</b><br>数据状态<br>参保人员和社保姓名<br>不一致  | <mark>操作</mark><br>查看<br>查看 |
|            | <ul> <li>数据校验</li> <li>■</li> <li>■</li> </ul> | 送结果:可代扣<br><b>姓名</b> | 1 <u>100人</u> ,不可代扣 <u>70</u><br><b>社保姓名</b> | 6人 <b>证件类型</b> 身份证 身份证                 | 证件号码 | 手机号       | <b>性别</b><br>女<br>男 | 查看参保<br>可代扣类型<br>可代扣<br>不可代扣    | <b>- 初校验结果</b><br>数据状态<br>参保人员和社保姓名<br>不一致 | <b>操作</b><br>查看<br>查看       |

### (四) 提出代扣申请 (缴费凭证参保, 忽略此步骤)

・ 代扣申请提交1个工作日后,在参保办理→对应参保批次的【其它操作】栏,点击下载 [代扣受理单];
 ・ 所有人员养老金发放日银行代扣流程完成后,邮件会发送至经办人邮箱,请注意查收。

| 会员服务卡管理    |          |                |          |           |                                     |                |       |           |       | _   |
|------------|----------|----------------|----------|-----------|-------------------------------------|----------------|-------|-----------|-------|-----|
| 500 互助保障管理 | 参保流程:    | ① 请选择参保类型      | 2        | 单位信息维护    | 3 参保名单概                             | æ <b>≥</b> 4 k | 涵结果查看 | 5 提交职保会审核 | 6 代扣申 | 靖提交 |
| ◎ 退休保障管理   | _        |                | -        |           |                                     |                |       | _         |       |     |
| :■ 经办人信息   | 审核通过, 向明 | 职保会提交代扣申请      |          | 代扣名单确认, 损 | 是交代扣申请                              |                |       | ×         |       |     |
| 参保编码申请     | 委托代扣甲请需在 | 至6月4日16点完成提交   |          | 本单位可代扣人员  | 员15人,提交后,代扣名单                       | 冬不可修改,请确认代扣名   | 道单。   | _         |       |     |
| :          | 姓名: 请输入  | ນັ             | E件号: 请输入 | 代扣申请提交1个  | 、工作日后, 可在参保批次管<br>San L 邮箱或短信, 法扣款; | 理→【操作】栏下载 [代扣  | 受理单]。 | 始果: 请选择   |       |     |
| :三 缴费凭证管理  | 是否删除: 请遗 | 峰 ~            | 查询       |           |                                     | 动观问《沃延义》体。     |       | _         |       |     |
| (K)        |          |                |          | 找已阅读开问意   | ā,                                  |                |       |           |       | 导出  |
|            | 数据校验结果:  | 可代扣 15人,不可代扣 1 | 人,社保姓名与  |           |                                     |                | 关闭    | 确认无误      | 查看有   |     |
|            |          | 姓名             | 社保姓名     | 证件类型      | 证件号码                                | 手机号            | 代扣类型  | 校验结果      | 是否删除  | 操作  |
|            |          | 1              |          | 非身份证      | 1                                   | 1              |       | 未匹配到社保信息  |       | 查看  |
|            |          | 1              |          | 身份证       | 1                                   | 1              | 可代扣   | 校验通过      |       | 查看  |
|            |          | 1              |          | 身份证       | 1                                   | Terrorenteen   | 可代扣   | 校验通过      |       | 查看  |
|            |          | 1              |          | 身份证       | 1                                   | Terrorenteen   | 可代扣   | 校验通过      |       | 查看  |

### (四) 提出代扣申请----代扣完成后查看代扣结果

- ・ 代扣完成后,点击左侧菜单栏【参保办理】,在对应参保批次【操作】栏,点击【继续办理参保】;
- ・ 该页面上方呈现了代扣成功/失败人员以及需缴费参保的费用,请仔细核对。
   代扣失败及无法代扣的人员,需单位缴费。
- · 信息确认无误后,点击【参保名单确定,前往上传缴费凭证】。

| 参保流程:                    | 1 请                                        | 先择参保类型                                     | 2 单位信息维护                    | 3 参保名         | ý单梳理        | 校验结果查看 | 5 提交职保    | 会审核       | 6 代扣申请提        | ¢  |
|--------------------------|--------------------------------------------|--------------------------------------------|-----------------------------|---------------|-------------|--------|-----------|-----------|----------------|----|
| 【查看<br>申请什<br>【确认<br>申请参 | 代扣结果】<br>(扣13人,代扣成<br>(参保名单】<br>(缘保总人数:13人 | 动9人(代扣金额300元<br>、(代扣成功 <mark>9</mark> 人,需单 | 5/人),代扣失败4人。<br>单位缴费参保13人,零 | 馬单位缴纳参保费用3150 | 元)          |        |           |           |                |    |
| 姓名: 请输<br>查询             | 重置                                         | 证件号: 请输入                                   | 代                           | 加美型: 请选择      | ∨ 代扣结果: 请选择 | ×.     | 校验结果: 请选择 | ∨ 是否删除:   | 请选择 ∨<br>在五余// | 导出 |
|                          | 姓名                                         | 社保姓名                                       | 证件类型                        | 证件号码          | 手机号         | 代扣类型   | 校验结果      | 代扣结果      | 是否删除           | 操作 |
|                          |                                            |                                            |                             |               |             | 不可代扣   | 未匹配到社保信息  | 校验不通<br>过 |                | 查看 |
|                          |                                            |                                            |                             |               |             | 可代扣    | 校验通过      | 余额不足      |                | 查看 |
|                          |                                            |                                            |                             |               |             | 可代扣    | 校验通过      | 余额不足      |                | 查看 |

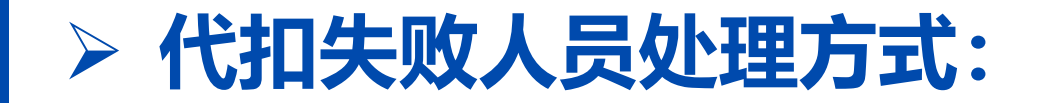

 •
 •
 •
 •
 •
 •
 •

 •
 •
 •
 •
 •
 •
 •

 •
 •
 •
 •
 •
 •
 •

 •
 •
 •
 •
 •
 •
 •

- 不减人员:单位向代扣失败人员收取参保费用或为其垫资;
- ・ 删减人员:单位将代扣不成功人员删除(前提条件:不影响75%的参保比例),操作路径:
   点击左侧菜单栏【参保办理】,点击对应参保批次【操作】栏中【修改参保名单】,在代扣失败人员
   条目对应的【操作】中,点击【删除】。(可通过"代扣结果"可筛选出代扣失败人员,进行批量删除)

|               | ■ 会员服务卡管理 | 参保批次列表                                    |                 |                               |                                  |                           |                                       |          |                 |            |            |        |          |               |
|---------------|-----------|-------------------------------------------|-----------------|-------------------------------|----------------------------------|---------------------------|---------------------------------------|----------|-----------------|------------|------------|--------|----------|---------------|
|               | 互助保障管理    | 批次号: 请输入                                  | 单位名称: 请输入       | 批次状态: 代扣                      | 完成 🗸 📑                           | 间重量                       |                                       |          |                 |            |            |        |          |               |
|               | ₩ 退休保障管理  | 请选择参保类型:           集中参保办理   保障年度为 2025年7月 | 1日至次年6月30日。 (集中 | ●参保通道6月30日17点关闭,委托代扣          | ]款缴费参保通道,5月31日17;                | 点关闭)                      |                                       |          |                 |            |            |        |          |               |
|               | : 经办人信息   | 即时参保办理                                    |                 |                               |                                  |                           |                                       |          |                 |            |            |        |          |               |
|               | :         | 批次号                                       | 单位名称            | 参保编码                          | 参保类型    保                        | 障年度                       | 状态                                    | 参保       | 操作              |            |            |        |          |               |
| ( <b>1</b> ). | :         | TV7V202504200002                          |                 |                               | 使力参归                             | 2025 (分切合)                | 龙方主继续市团条团                             | 继续办      |                 | _          |            |        |          |               |
|               | :■ 缴费凭证管理 | 1721202304500005                          |                 |                               | 朱十岁休                             | 2023                      | ,,,,,,,,,,,,,,,,,,,,,,,,,,,,,,,,,,,,, | 修改参      |                 | •          |            |        |          |               |
|               |           |                                           | ① 选择参保缴费方式:     | 方式1: 委托代扣款缴费参保                | 方式2: 缴费凭证参保                      |                           |                                       |          |                 |            |            |        |          |               |
|               |           |                                           | ② 添加参保人员:       | 委托代扣款缴费参保通道,5月<br>方式1:导入参保名单方 | 31日17点关闭;委托代扣申请,需在<br>5式2:新增参保人员 | E6月4日16点完成提交。             |                                       |          |                 |            |            |        |          |               |
|               |           |                                           | ③ 请点击:          | 提交系统校验                        |                                  |                           | <u> </u>                              |          |                 |            |            |        |          |               |
|               |           |                                           | 姓名: 请输入         | 证件号: 请输入                      | <b>状态:</b> 请选择                   | ───────────────────────── | 4: 代扣失败                               | 直询       | 重置              |            |            |        |          |               |
|               |           |                                           | 成功导入参保人数: 29人   | (                             |                                  |                           |                                       | <b>,</b> |                 |            |            | 清空参保名单 | 批量删除     |               |
|               |           |                                           | ☐ 姓名            | 社保姓名 证件类型                     | 证件号码 手机                          | 号 参保费用                    | 代扣类型                                  | 代扣金额     | 代扣结果            | 起保日期       | 终保日期       | 是否删除   | 操作       | 0 确定进行删       |
|               |           |                                           |                 |                               |                                  | 450                       | 不可代扣                                  | 0        | 代扣失败(校验不通<br>过) | 2025-07-01 | 2026-06-30 |        | <u> </u> | 除?            |
|               |           |                                           |                 |                               |                                  | 450                       | 可代扣                                   | 0        | 代扣失败(余额不<br>足)  | 2025-07-01 | 2026-06-30 |        | 查看<br>删除 | 4X / FI 44 74 |
|               |           |                                           |                 |                               |                                  | 450                       | 可代扣                                   | 0        | 代扣失败(余额不<br>足)  | 2025-07-01 | 2026-06-30 |        | 查看<br>删除 |               |
|               |           |                                           |                 |                               |                                  |                           |                                       |          |                 |            |            |        |          |               |

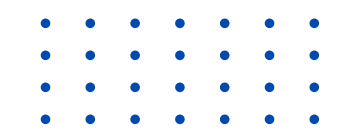

## 三、办理参保申请

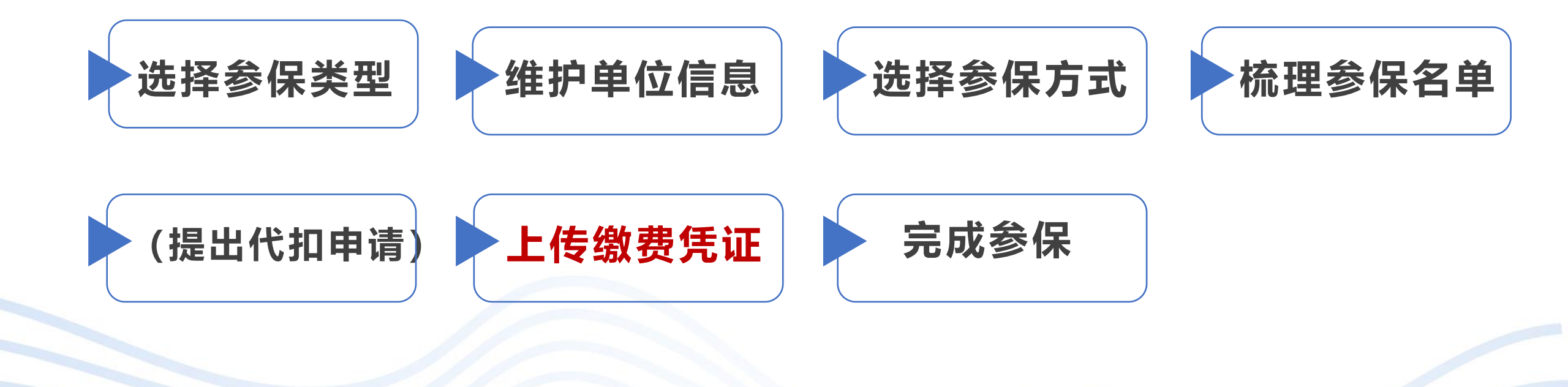

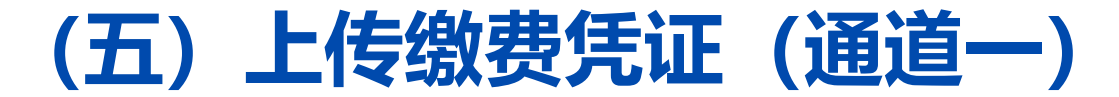

- "委托代扣款缴费参保"的单位,完成代扣流程后,提交参保名单即进入"上传缴费凭证";
   "单位缴费凭证参保"的单位,完成参保人员校验,提交参保名单即进入"上传缴费凭证"。
- 上传缴费凭证(通道一):点击左侧菜单栏【参保办理】→点击对应参保批次【参保操作】栏中 【继续办理参保】→【参保名单确定,前往上传缴费凭证】。

| 会员服务卡管理             |                           |                             |                  |                    |                         |                    |                         |     |  |
|---------------------|---------------------------|-----------------------------|------------------|--------------------|-------------------------|--------------------|-------------------------|-----|--|
| 互助保障管理              | 参保批次列表                    |                             |                  |                    |                         |                    |                         |     |  |
| 🐼 退休保障管理            | 批次号: 请输入                  | 单位名称:                       | 请输入              | 批次批                | 状态: 代:                  | 扣完成 ∨              | 查询 / 刷新                 |     |  |
| : 经办人信息             | <b>请选择参保类型:</b><br>集由参保办理 | 为 2025年7日1日至次年6             | 日30日 (年山参(保)通道   | ¥6日30日17占半         | (JA)·委托代                | 和教學者參位通道 25        | 331日17占关闭)              |     |  |
| : ● 参保编码申请 : ● 参保办理 | 即时参保办理                    | <u>732023</u> 4757111127740 | JUL: (*Tyrkei    |                    | 101221010               | , Jronard Solution |                         |     |  |
| :■ 缴费凭证管理           | 批次号                       | 单位名称                        | 参保编码             | 参保类型               | 保障<br>年度                | 状态                 | 参保操作                    |     |  |
|                     | TXZY202504300003          |                             |                  | 集中参保               | 2025                    | •代扣完成。点击继续办理参保     | <u>继续办理参保</u><br>修改参保名单 | ן ן |  |
|                     |                           |                             | 【查看代扣约<br>申请代扣28 | 结果】<br>人,代扣成功23人(f | 代扣金额100 <del>万</del>    | 元/人),代扣失败6人。       |                         |     |  |
|                     |                           |                             | 【确认参保<br>申请参保总   | 】<br>:29人(代扣成      | 功 <mark>23</mark> 人, 需单 | 单位缴费参保6人,需单位缴      | 纳参保费用10750元)            |     |  |
|                     |                           |                             | 参保名单确定           | 2,前往上传缴费凭认         | Ξ.                      |                    |                         |     |  |

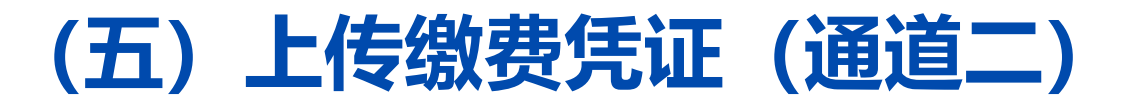

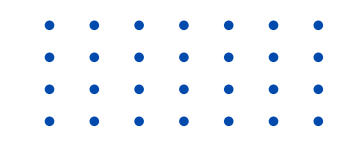

### 上传缴费凭证(通道二):点击左侧菜单栏【缴费凭证管理】,点击对应参保批次右侧【操作】 栏中的【上传缴费凭证】,开始上传。

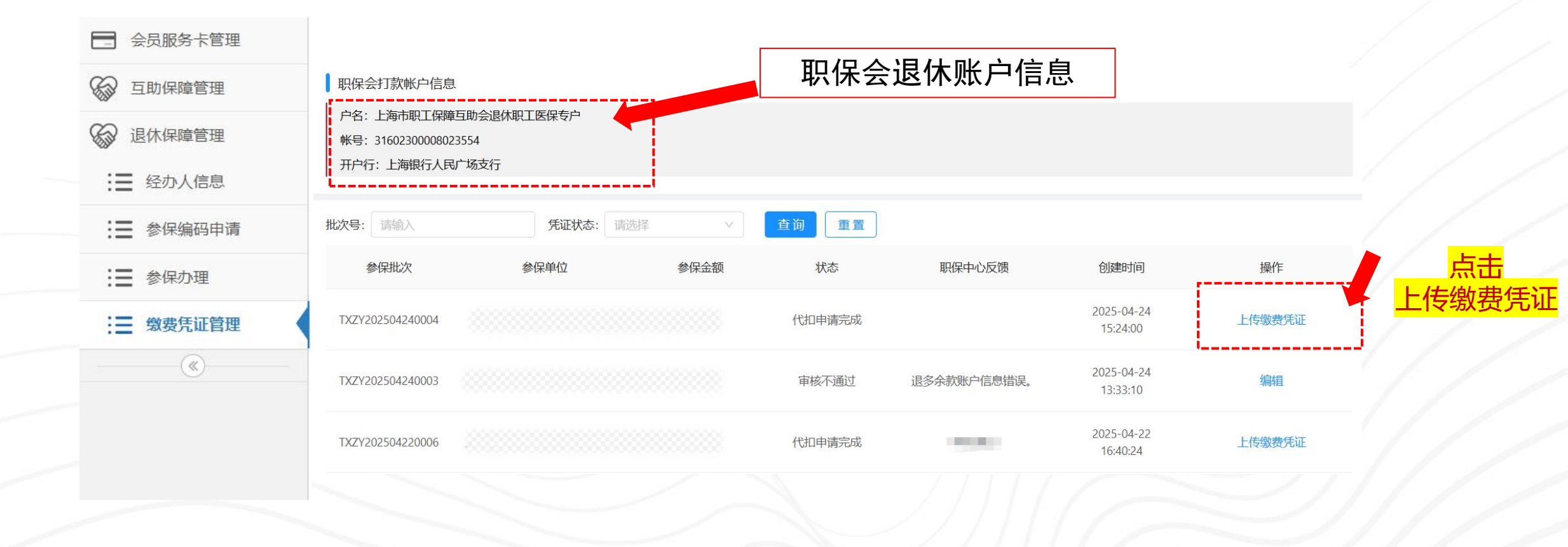

(五) 上传缴费凭证

### 情形1:缴费凭证参保单位 点击"上传缴费凭证"模块最右侧【新增】按钮,增加一条缴费凭证信息,在【操作】栏中可进 行编辑、确认、删除、上传缴费凭证图片等操作。 情形2:委托代扣单位,部分代扣成功,部分代扣失败 系统依据代扣成功金额,已生成一条代扣资金信息;点击右侧【新增】,同上补充缴费凭证信息。

| 🔁 会员服务卡管理 | 批次编码: TXZY202<br>参保单人物: 12人: | 2504240004; 当前状态: 佁<br>参保芭费田: 5400元 | 动申请完成;                |                        |                   |        |   |          | 1            |               |
|-----------|------------------------------|-------------------------------------|-----------------------|------------------------|-------------------|--------|---|----------|--------------|---------------|
| 5 互助保障管理  | 上传缴费凭证                       | 申请参保总人数:12人(代                       | 扣成功 <b>8</b> 人,需单位缴费参 | 诊保 <b>12</b> 人,需单位缴纳参保 | 费用 <b>4600</b> 元) |        |   |          |              | 新增            |
| ₩ 退休保障管理  | 排序                           | * 付款单位                              | 洛称                    | * 缴费方式                 |                   | * 缴费金额 |   | * 收款帐户类别 | 操作           |               |
| ⋮■ 经办人信息  | 1                            |                                     |                       | 个人代扣                   |                   | 800    |   |          | $\bigcirc$   |               |
| : 参保编码申请  | 2                            |                                     |                       | 谷记网组 🗸                 | 榆                 | λ 微弗全貓 |   | 退休       |              | <del>ند</del> |
| : 参保办理    |                              | 1997 (1 2 97 1-12 EAD)              |                       |                        | 4832              |        |   |          |              |               |
|           |                              |                                     |                       |                        |                   | 0      |   |          |              |               |
| (w)       | 退款信息填报 ()                    | 如涉及退多余款,请填写                         | 弱退款信息)                |                        |                   |        |   |          |              | 新增            |
|           | 排序                           | *选择缴费单位                             | *退款账户名称               | 尔 * 退款!                | 长号                | * 退款银行 |   | *退款金额    | 操作           |               |
|           | 1                            | v                                   | 请输入退款账户名称             | r 请输入退款                | 帐号                |        | × | 输入退款金额   | 编辑 保存 删除 上传附 | 付件            |
|           | 合计                           |                                     |                       |                        |                   |        |   | 0        |              |               |

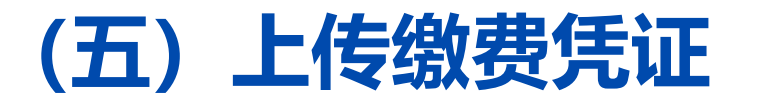

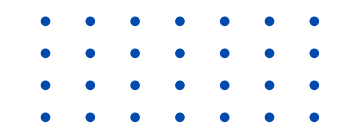

### 情形3:委托代扣单位,参保人员全部代扣成功 系统自动生成凭证信息、电子票据信息,信息确定无误后,直接点击【提交审核】即可。

| - 会员服务卡管理       | 批次编码: TXZY20250<br>参保总人数: 12人; 参 | 4240004; 当前状态:代扣申请完成;<br>保总费用: 5400元。 |                     |        |          |      |
|-----------------|----------------------------------|---------------------------------------|---------------------|--------|----------|------|
| S 互助保障管理        | 上传缴费凭证申请                         | 青参保总人数:12人(代扣成功12人,需单位                | 缴费参保0人,需单位缴纳参保费用0元) |        |          | 凶    |
| ◎ 退休保障管理        | 排序                               | * 付款单位名称                              | * 缴费方式              | * 缴费金额 | * 收款帐户类别 | 操作   |
| : 经办人信息         | 1                                |                                       | 个人代扣                | 5400   |          |      |
| <b>注</b> 参保编码申请 | 合计                               |                                       |                     | 0      |          |      |
| : 参保办理          | 电子票据信息填报                         |                                       |                     |        |          | 道    |
| ● 注重 缴费凭证管理     | 排序                               | * 专用收据抬头                              | 统一信用代码              | * 金额   | 备注       | 操作   |
| Ŭ               | 1                                |                                       |                     | 5400   |          | 删除   |
|                 | 合计                               |                                       |                     | 5400   |          |      |
|                 |                                  |                                       |                     |        |          | 提交审核 |
|                 |                                  |                                       |                     |        |          |      |

### (五) 上传缴费凭证(退多余款) 不涉及退多余款,忽略此步

- · 缴费凭证金额应等于保费金额,如需退多余款,在"退款信息填报"区域,点击右侧【新增】按钮,即可生成一条退款信息,在【操作】栏可进行编辑、确认、删除。
- ・ 如缴费单位与退款帐户不一致,在【操作】栏点击"上传附件",上传情况说明。

| 会员服务卡管理    | 批次编码: TXZY202 | 2504240004: 当前状态: 代扣 | ]申请完成:                     |                   |        |           |                             |
|------------|---------------|----------------------|----------------------------|-------------------|--------|-----------|-----------------------------|
| 500 互助保障管理 | 参保总人数:12人;    | 参保总费用: 5400元。        |                            |                   |        |           |                             |
| 22 退休保障管理  | ┃ 上传缴费凭证 □    | 申请参保总人数: 12人 (代扣)    | 成功 <mark>8</mark> 人,需单位缴费参 | 保12人,需单位缴纳参保费用460 | 00元)   |           | 新增                          |
|            | 排序            | * 付款单位名              | 称                          | * 缴费方式            | * 缴费金额 | * 收款帐户类别  | 操作                          |
| :二 参保编码由请  | 1             | 上海                   |                            | 个人代扣              | 800    |           |                             |
| := 参保办理    | 2             | 输入付款单位名称             |                            | 贷记网银 🗸 🗸          | 输入缴费金额 | 退休        | 编辑 确认 删除 上传缴费凭证             |
| ₩ 激费凭证管理   | 合计            |                      |                            |                   | 0      |           |                             |
| (w)        | 退款信息填报(       | 如涉及退多余款,请填写退         | 表信息)                       |                   |        |           | 新增                          |
|            | 排序            | *选择缴费单位              | * 退款账户名称                   | * 退款账号            | * 退款银行 | * 退款金额    | 操作                          |
|            | 1             | ×                    | 请输入退款账户名称                  | 请输入退款帐号           |        | ~ 输入退款金额  | 编辑《保存》删除《上传附件               |
|            | 合计            |                      |                            |                   |        |           |                             |
|            |               |                      |                            |                   |        | 缴费<br>一致, | <sup>半位与退款账号个</sup> 须上传情况说明 |

### (五) 上传缴费凭证--填报专用收据信息

#### 在"电子票据信息填报"区域,点击右侧【新增】,生成一条电子票据信息: 1、输入专用收据抬头,系统自动匹配统一信用代码、输入收据金额、备注。

2、信息确认无误后,点击【提交审核】。

----

6

62

(如票据信息录入错误,请在收到电子票据后,到职保会窗口办理作废或重开) (如专用收据需开多张,生成多条票据信息,注意金额不可超过缴费金额)

|         | 合计      |                                                      |                           |                 | 800    |            |       |
|---------|---------|------------------------------------------------------|---------------------------|-----------------|--------|------------|-------|
|         | 2       | 请输入                                                  | 请输入                       |                 | 请输入    | 请输入        | 确认 删除 |
|         | 1       |                                                      |                           |                 | 800    |            |       |
|         | 排序      | * 专用收据抬头                                             | 统一信用                      | 代码              | * 金额   | 备注         | 操作    |
| (%)     | 电子票据信   | 急填报                                                  |                           |                 |        |            | 新     |
| 缴费凭证管理  | 合计      |                                                      |                           |                 |        | 0          |       |
| 参保办理    | 排序      | *选择缴费单位                                              | *退款账户名称                   | * 退款账号          | * 退款银行 | * 退款金额     | 操作    |
| 参保编码申请  | 退款信息均   | 真报 (如涉及退多余款,请填写退款信息)                                 |                           |                 |        |            | 新     |
| 经办人信息   | 合计      |                                                      |                           |                 | 0      |            |       |
| 退休保障管理  | 1       | · · 3//** (21 - 1/3)                                 |                           | 代扣              | 800    |            | 2051  |
| 互助保障管理  | ↓ 上传谢贫穷 | 毛业 申请参保忌人数:12人(代祖成切8人,希·                             | 需単位懲费参保12人,需単位缴纳参保<br>* 働 | 专用4600元)<br>惠方式 | * 微毒全麵 | * 互對表 口张 四 | 新     |
|         |         |                                                      |                           |                 |        |            |       |
| 会员服务卡管埋 | 北八姍时,1  | A21202504240004, 当前A2芯.10日中宵元成,<br>12人・参/20首素用・5400元 |                           |                 |        |            |       |

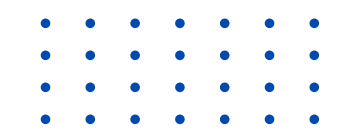

## 三、办理参保申请

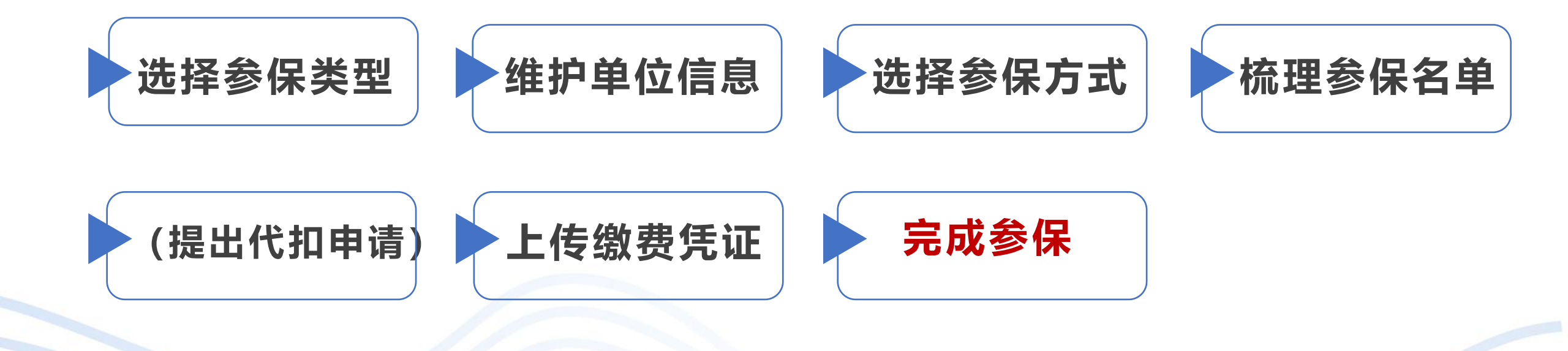

## (六)完成参保----依据凭证审核结果

- ・【凭证审核通过】,表示参保资金核销成功,会显示"投保成功"。
- 【凭证审核不通过】,请查看职保会反馈不通过原因,点击【编辑】继续修改凭证信息,直至审核通过。

# 职保会打款帐户信息 户名:上海市职工保障互助会退休职工医保专户 帐号: 31602300008023554 开户行:上海银行人民广场支行

| 批次号: 请输入         | 凭证状态: 请选择 | 查询 重置 |         |             |                     |        |
|------------------|-----------|-------|---------|-------------|---------------------|--------|
| 参保批次             | 参保单位      | 参保金额  | 状态      | 职保中心反馈      | 创建时间                | 操作     |
| TXZY202504240004 |           | 5400  | 凭证审核通过  | 投保成功        | 2025-04-24 15:24:00 | 上传缴费凭证 |
| TXZY202504240003 |           | 7200  | 凭证审核不通过 | 退多余款账户信息错误。 | 2025-04-24 13:33:10 | 编辑     |
| TXZY202504150001 |           | 4000  | 参保已完成   | 投保成功        | 2025-04-15 14:38:09 | 上传缴费凭证 |

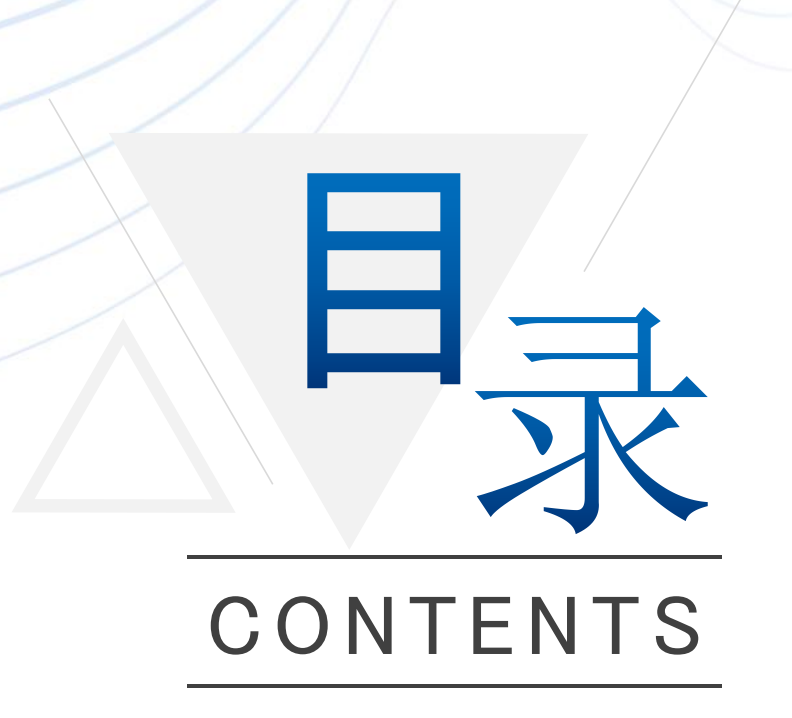

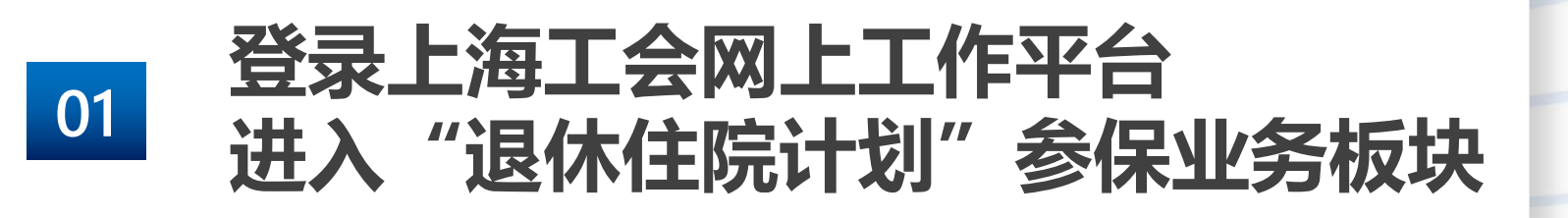

02 维护经办人信息

03

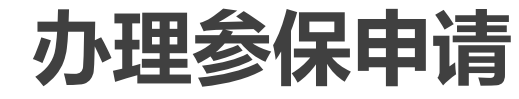

04 注意事项

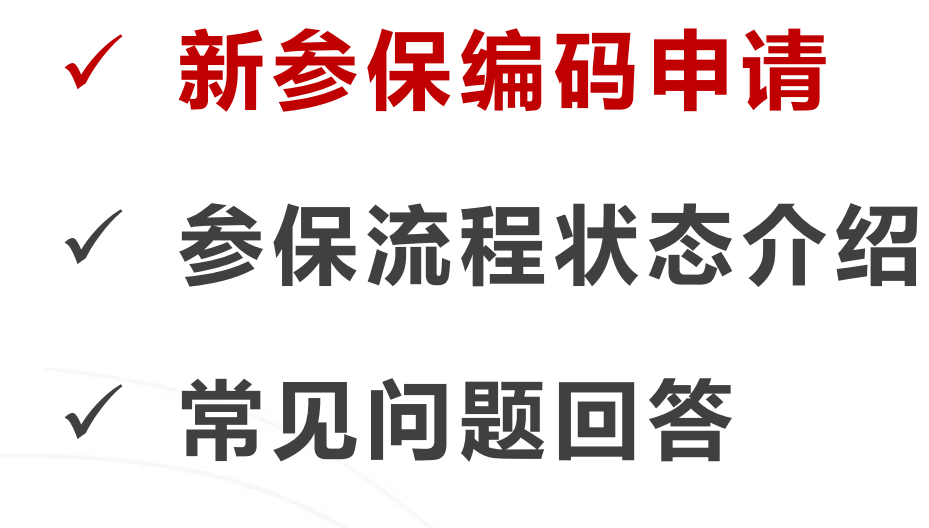

✓ 咨询方式

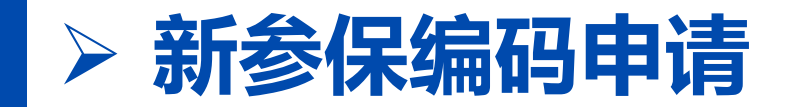

 •
 •
 •
 •
 •
 •
 •
 •
 •
 •
 •
 •
 •
 •
 •
 •
 •
 •
 •
 •
 •
 •
 •
 •
 •
 •
 •
 •
 •
 •
 •
 •
 •
 •
 •
 •
 •
 •
 •
 •
 •
 •
 •
 •
 •
 •
 •
 •
 •
 •
 •
 •
 •
 •
 •
 •
 •
 •
 •
 •
 •
 •
 •
 •
 •
 •
 •
 •
 •
 •
 •
 •
 •
 •
 •
 •
 •
 •
 •
 •
 •
 •
 •
 •
 •
 •
 •
 •
 •
 •
 •
 •
 •
 •
 •
 •
 •
 •
 •
 •
 •
 •
 •
 •
 •
 •
 •
 •
 •
 •
 •
 •
 •
 •
 •
 •
 •
 •
 •

- · 点击左侧菜单栏的【参保编码申请】,进入申请页面;
- ・ 点击右侧【申请参保编码】,开始相关信息填报。
   (已有参保编码的单位无需进行该操作)

| 会员服务卡管理  |           |           |       |        |        |                      | _          |
|----------|-----------|-----------|-------|--------|--------|----------------------|------------|
| 互助保障管理   | 参保编码: 请输入 | 单位名称: 请输入 | 审核状态: | 请选择 >> | 查询  重置 |                      |            |
| ₩ 退休保障管理 |           |           |       |        |        |                      |            |
| :■ 经办人信息 |           |           |       |        |        |                      | 甲項麥保編码     |
|          | 单位名称      | 参保编码      | 联系人   | 手机号    | 状态     | 最后更新时间               | 操作         |
| € 参保办理   | _         |           |       | 17     | ◎ 申请中  |                      | 本手         |
| :        |           |           |       |        |        |                      | 旦信         |
|          |           |           |       |        |        | 当前在: 1-10条,总计: 10条 < | 1 > 10条/页> |
|          |           |           |       |        |        |                      |            |
|          |           |           |       |        |        |                      |            |
|          |           |           |       |        |        |                      |            |
|          |           |           |       |        |        |                      |            |
|          |           |           |       |        |        |                      |            |
|          |           |           |       |        |        |                      |            |
|          |           |           |       |        |        |                      |            |

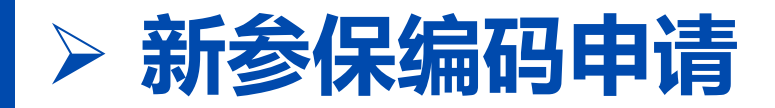

加 "\*" 号为必填项, 上传相关附件材料, 点击【提交】, 完成申请。 如需修改经办人信息, 请点击左侧菜单栏的【经办人信息】进行修改。

| ~ |
|---|
|   |
|   |
|   |
|   |
|   |
|   |

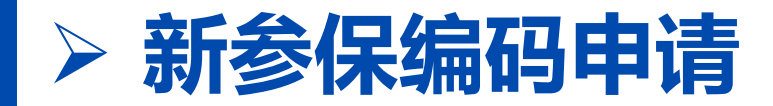

- ・ 申请提交后, 状态为"申请中";
- · 如审核通过, 状态显示为"**审核通过**", 参保编码栏直接显示参保编码;
- ・ 如审核不通过, 状态显示为"<mark>审核不通过</mark>", 可点击右侧【编辑】, 查看审核不通过原因, 修改后重新提交。

| <b>?保编码:</b> 请输入 | 单位名称: 请输入 | 审核状态 | <b>态:</b> 请选择 ∨ | 查询 重置  |        |        |
|------------------|-----------|------|-----------------|--------|--------|--------|
|                  |           |      |                 |        |        | 申请参保编码 |
| 单位名称             | 参保编码      | 联系人  | 手机号             | 状态     | 最后更新时间 | 操作     |
| 中*               |           |      |                 | ● 审核通过 |        | 查看     |
|                  |           |      |                 | ● 审核通过 |        | 查看     |
|                  |           |      |                 | ● 申请中  |        | 查看     |
|                  |           |      |                 | ● 审核通过 |        | 查看     |
|                  |           |      |                 | ● 审核通过 |        | 查看     |
|                  |           |      |                 | • 审核通过 |        | 查看     |
|                  |           |      |                 | ● 审核通过 |        | 查看     |
|                  |           |      |                 | ●申请中   |        | 查看     |

※审核时间为提交申请后1个工作日

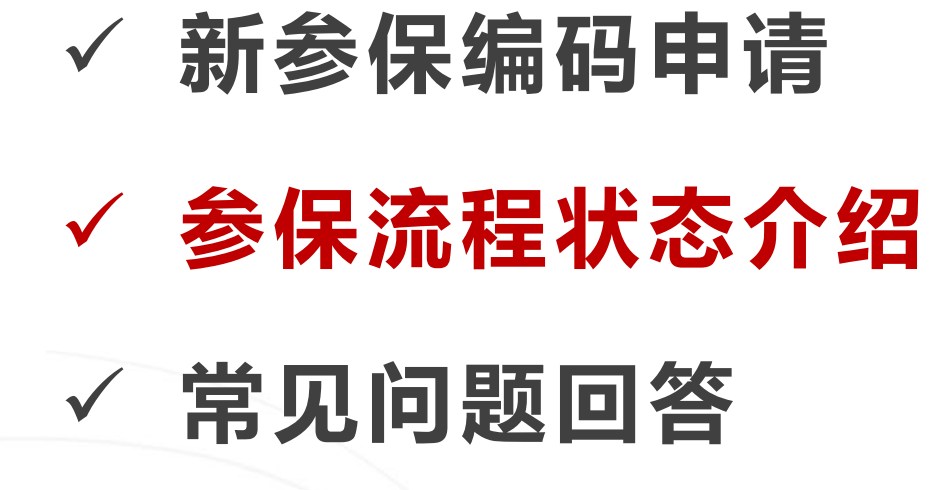

✓ 咨询方式

## > 参保流程各个状态的说明

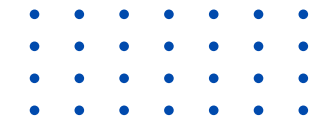

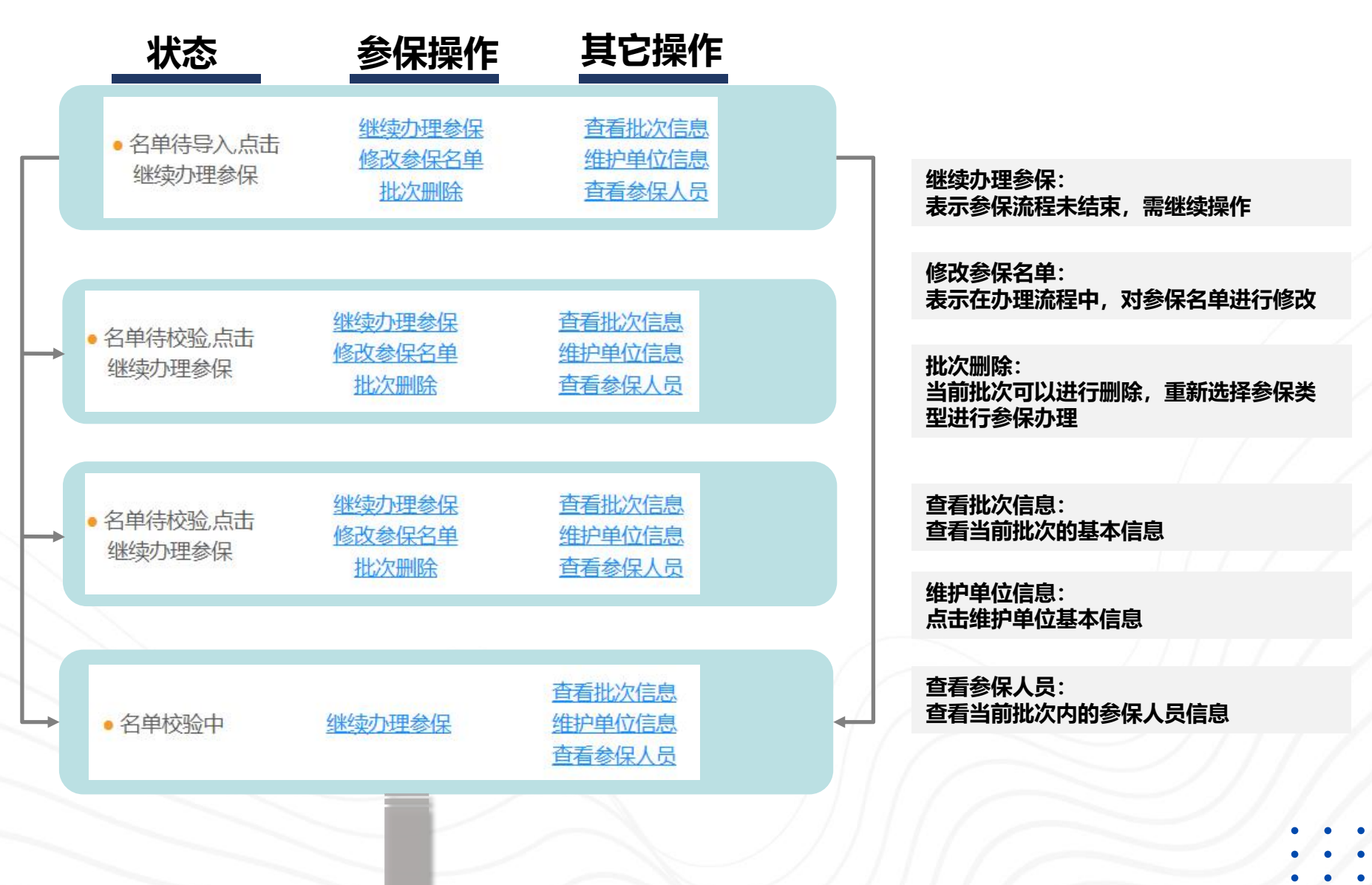

## > 不同参保批次状态的说明

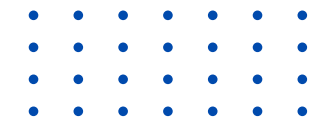

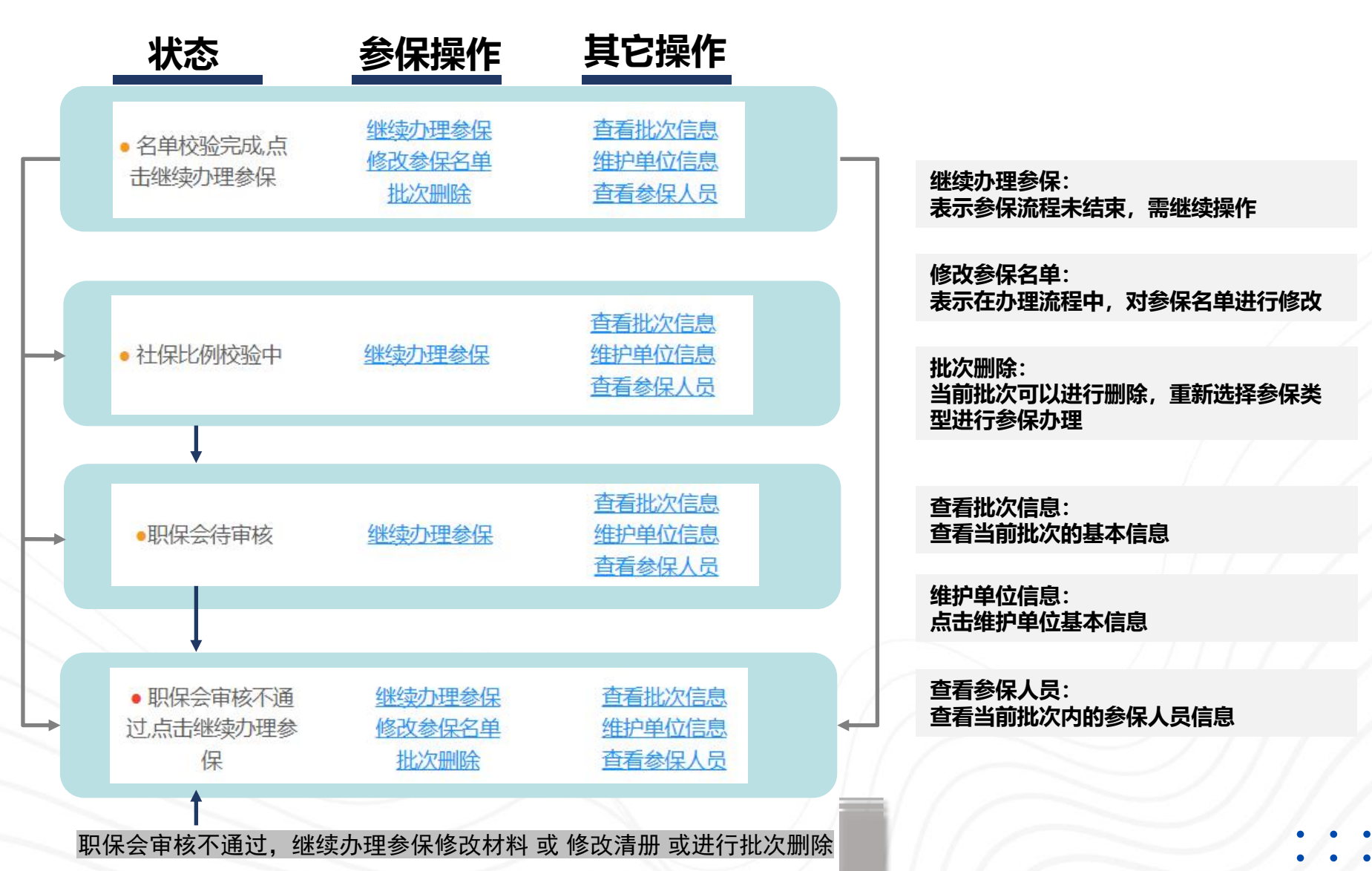

## > 不同参保批次状态的说明

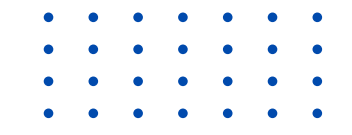

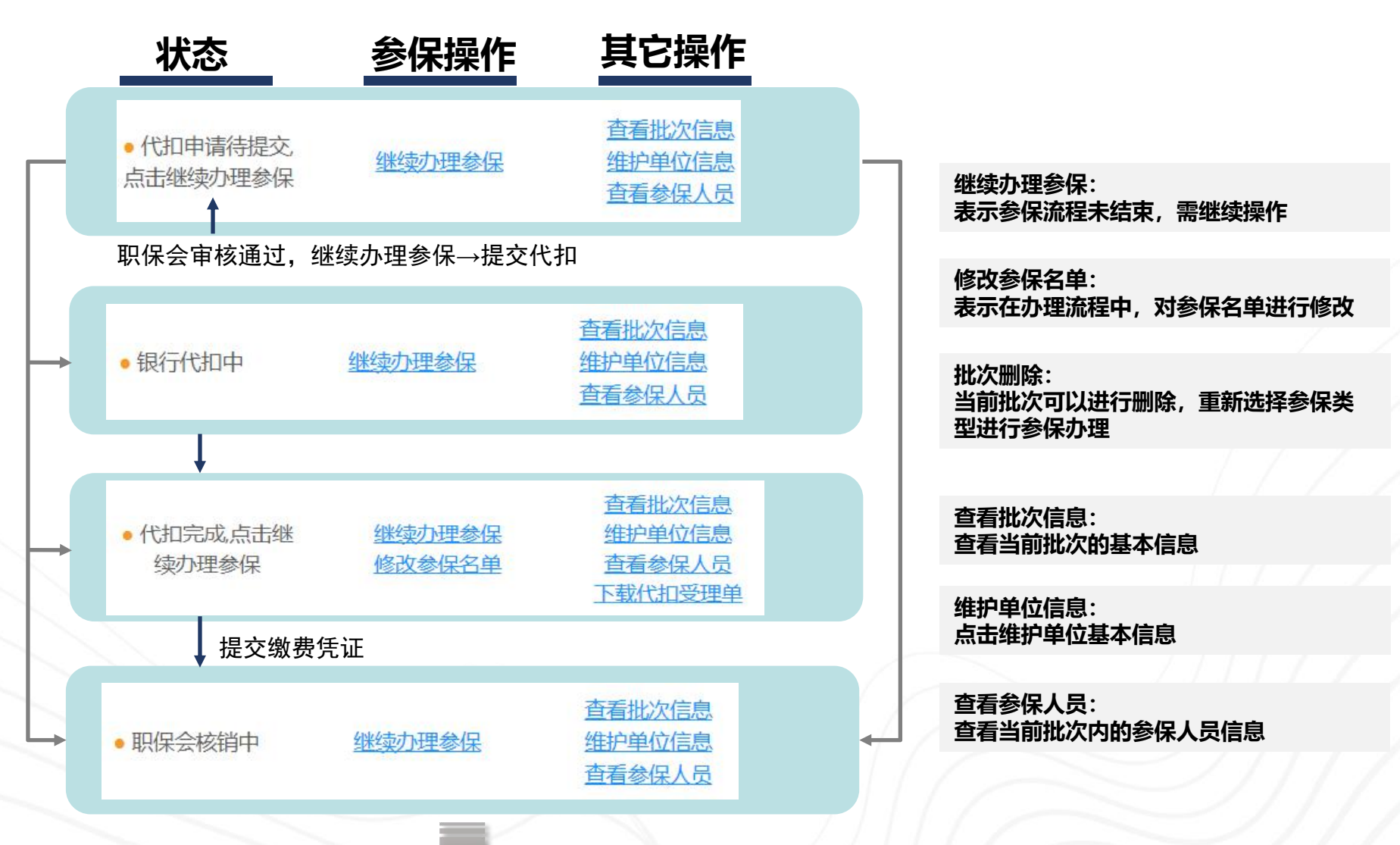

## > 不同参保批次状态的说明

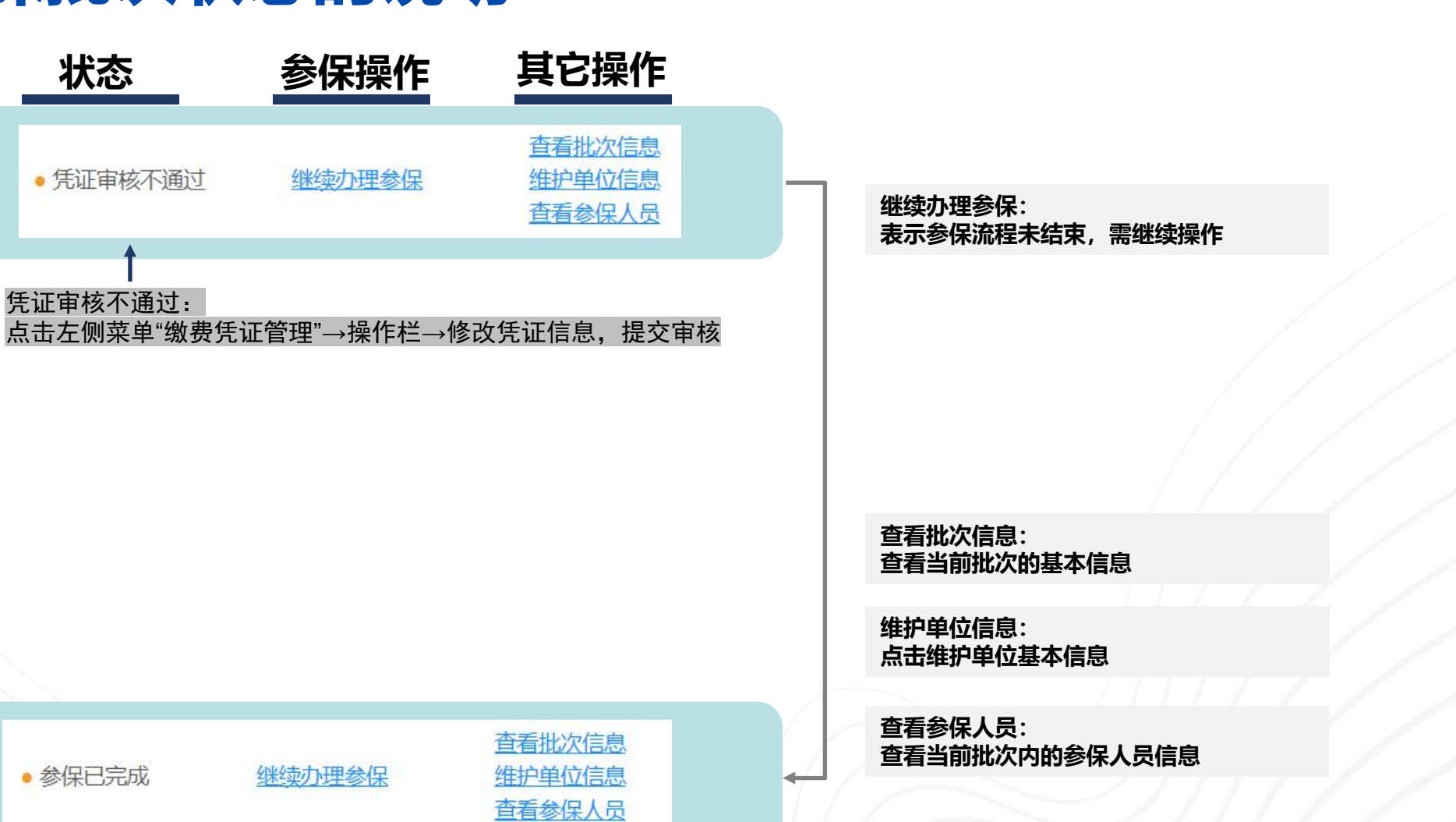

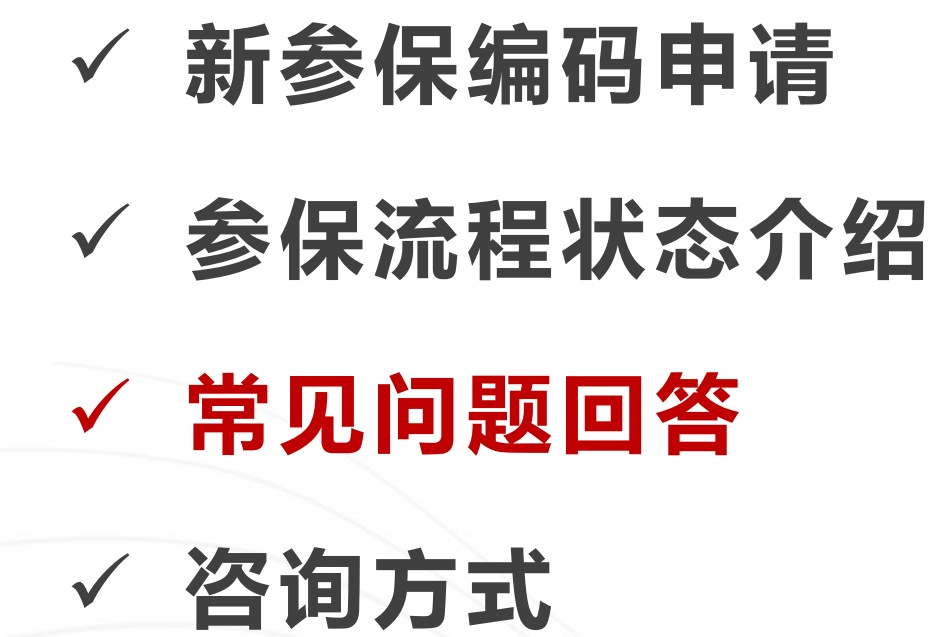

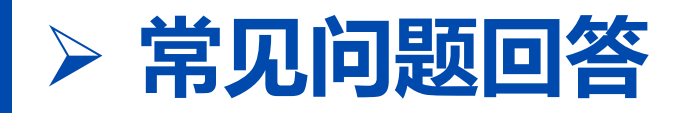

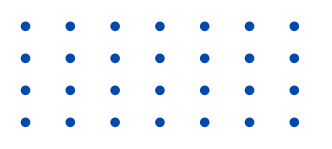

#### 点击登录为何没有任何反应?

1.必须用Google Chrome 浏览器, 输入网址 http://gzpt.shszgh.cn/, 登录参保。

#### 申工通账号密码忘记?

 1. 有工会的单位:请联系上级工会重置密码;
 2.无工会的单位:登录页→点击企业注册→下 载中心→点击下载【申工通密码重置申请表】

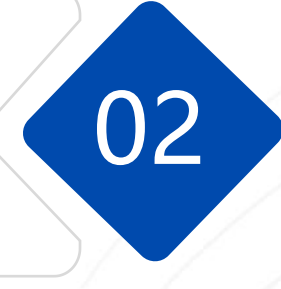

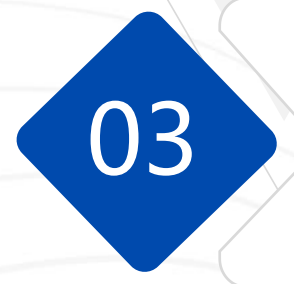

01

#### 单位参保编码忘记?

1.可查看单位上一年退休保障计划保障单"参保编码"一栏;

2.可拨打12351热线查询。

#### 新单位无参保编码如何操作?

单位登录参保系统后进行在线申请,详见本手 册第61-64页。

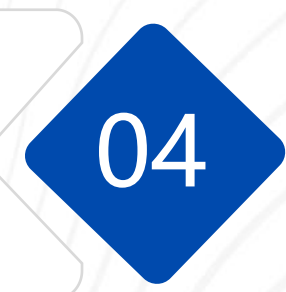

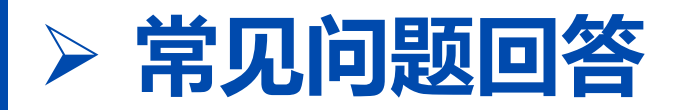

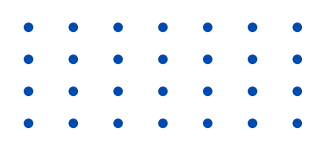

06

08

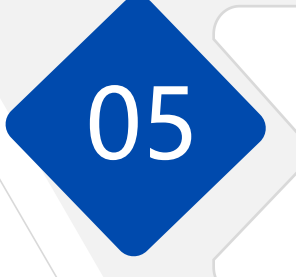

#### 参保人员部分委托代扣款、部分 缴费凭证参保,如何操作?

可以先选择"单位缴费凭证参保",参保成功后, 再进行"委托代扣款缴费参保",但如存在代扣失 败人员,还需单位缴费参保。

#### 银行代扣完成后,对于代扣不成 功人员的处理方式(P46)

- 不减人员,单位向退休职工收取参保费用或垫资;
- 删减人员,单位将代扣不成功人员删除(条件: 不影响75%的参保比例)

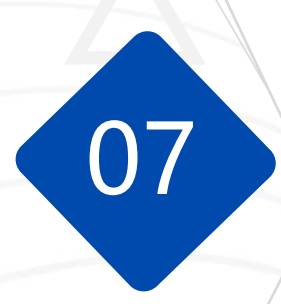

#### 代扣受理单在哪里下载?

点击→"参保办理"菜单→「其它操作」→下载代扣 受理单。

#### 参保流程中,修改参保名单如何操作?

修改参保名单路径:点击左侧"参保办理"菜单→ 「参保操作」→「修改参保名单」进行修改名单。 > 代扣款参保修改名单条件:①在提交职保会审核 前或职保会审核不通过可以修改名单;②代扣 完成后针对代扣失败人员(在不影响75%参保比 例条件下)进行删除。

单位缴费参保修改名单条件:①在提交职保会审核前或职保会审核不通过可以修改名单;

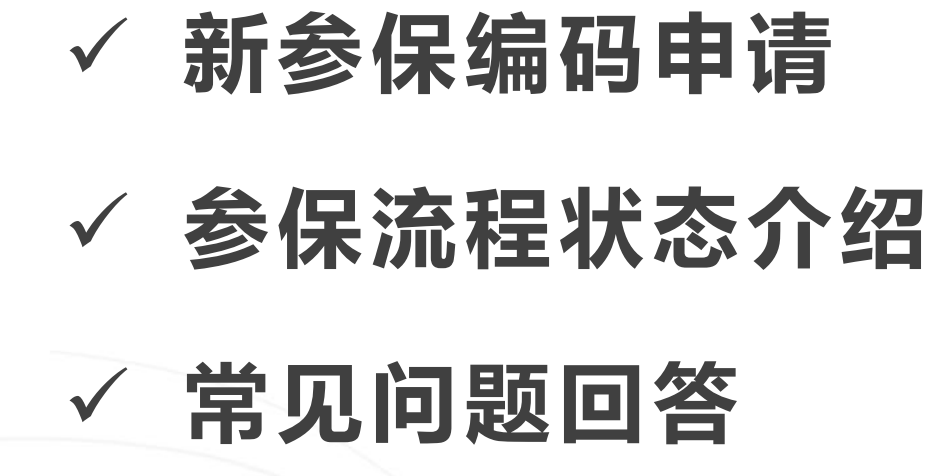

✓ 咨询方式

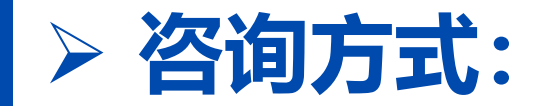

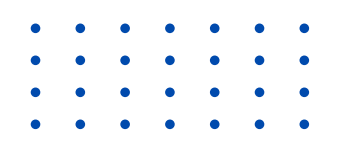

01. 系统线上操作咨询 王老师: 18019450397

**02. 参保业务咨询** 12351热线

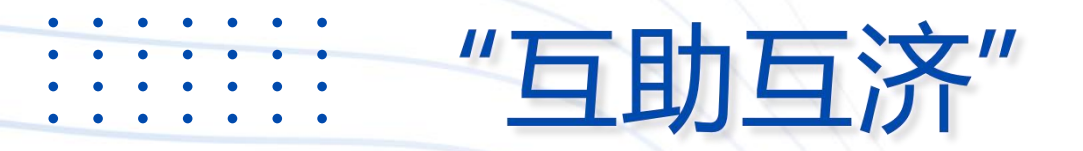

# 感谢观看

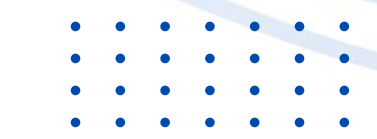